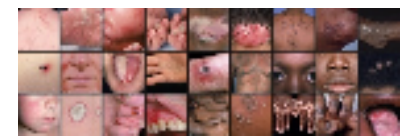

VisualDx(簡易マニュアル)

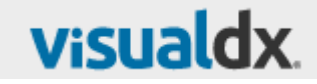

URL:http://www.visualdx.com/

# 1.システム要件: Browser requirements

ファイヤーウォール等について: VisualDxは、Webベースのアプリケーションで、ブラウザで利用する80番ポートを利用します。 オプションとしては、SSL用の443ポートを利用します。 インターネットが利用できる環境で、CookieとJavaスクリプトが利用できる環境である必要があります。 詳細は、ITの方に上記の情報とともにお問い合わせください。

サポートブラウザ: Internet Explorer 7以上(8以上推奨)、Chrome, Firefox とSafari モニタ解像度:800\*600ピクセル (1024\*768ピクセル以上推奨) HTTPプロトコル:1.0 (1.1以上推奨)

モバイルApp要件

ハードウェア

アンドロイド・モバイル タブレット Android OS 2.1以上

iPhone 3GS以上、iPod Touch 第3世代以上、iPad IOS 5.0以上

OS:

すべてのデバイスで、3G/4G又はWifiのコレクションが必要とされます。

# 2.Login

iGroup

iGroup

<u>URL: http://www.visualdx.comのURL</u>でオレンジ色の"Launch VisualDx"をクリックしてください。

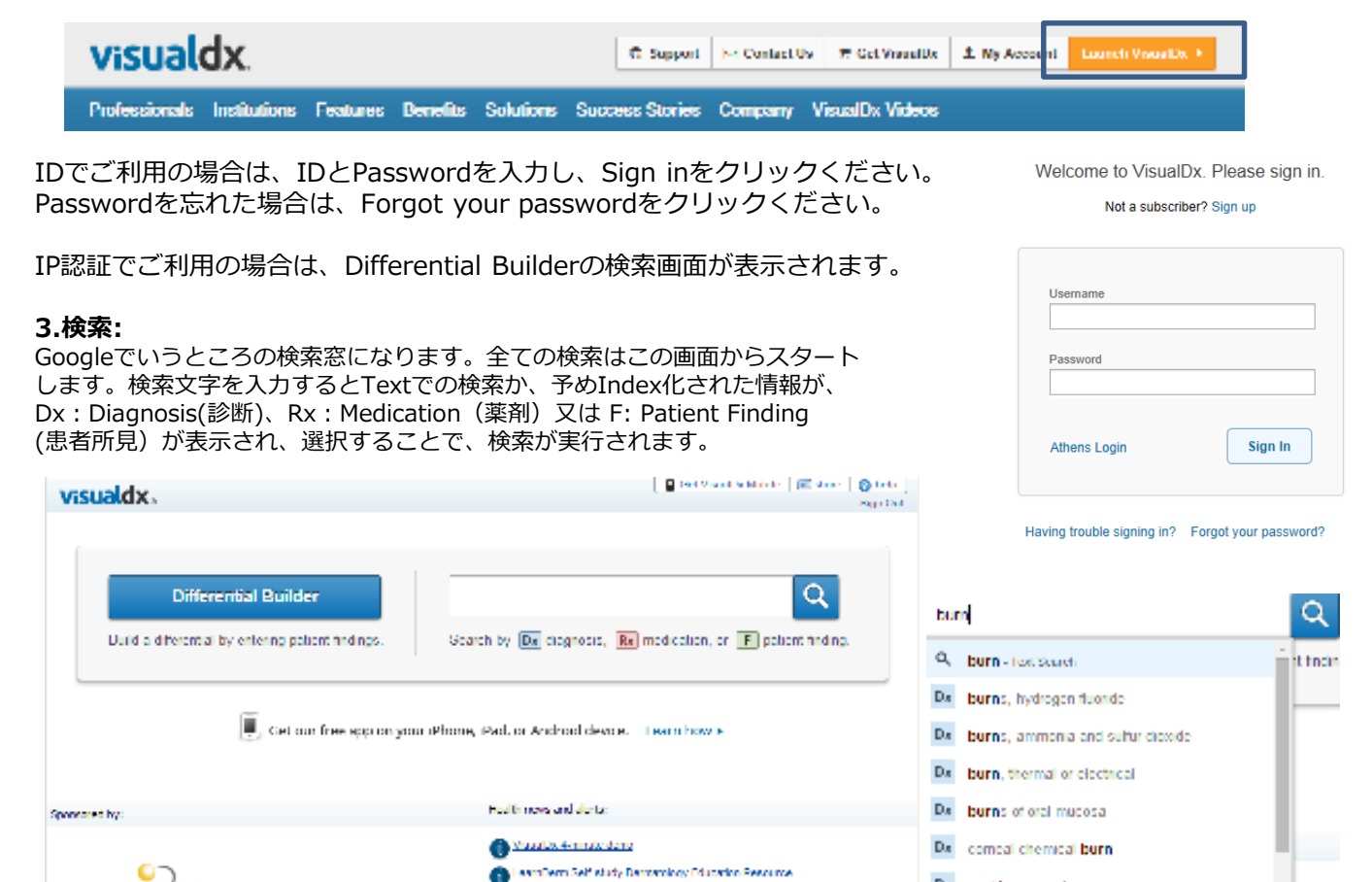

W 2000-2015 Loaned Innores, Inc. All rights reviewed, U.S. Pol. 8 558,770.

Da acid burn, ocular

### 3-1.Plane textの検索結果 イメージとともに検索結果を表示します。 検索結果をクリックすることで症例の情報リンクします。

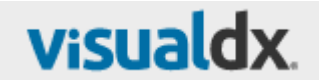

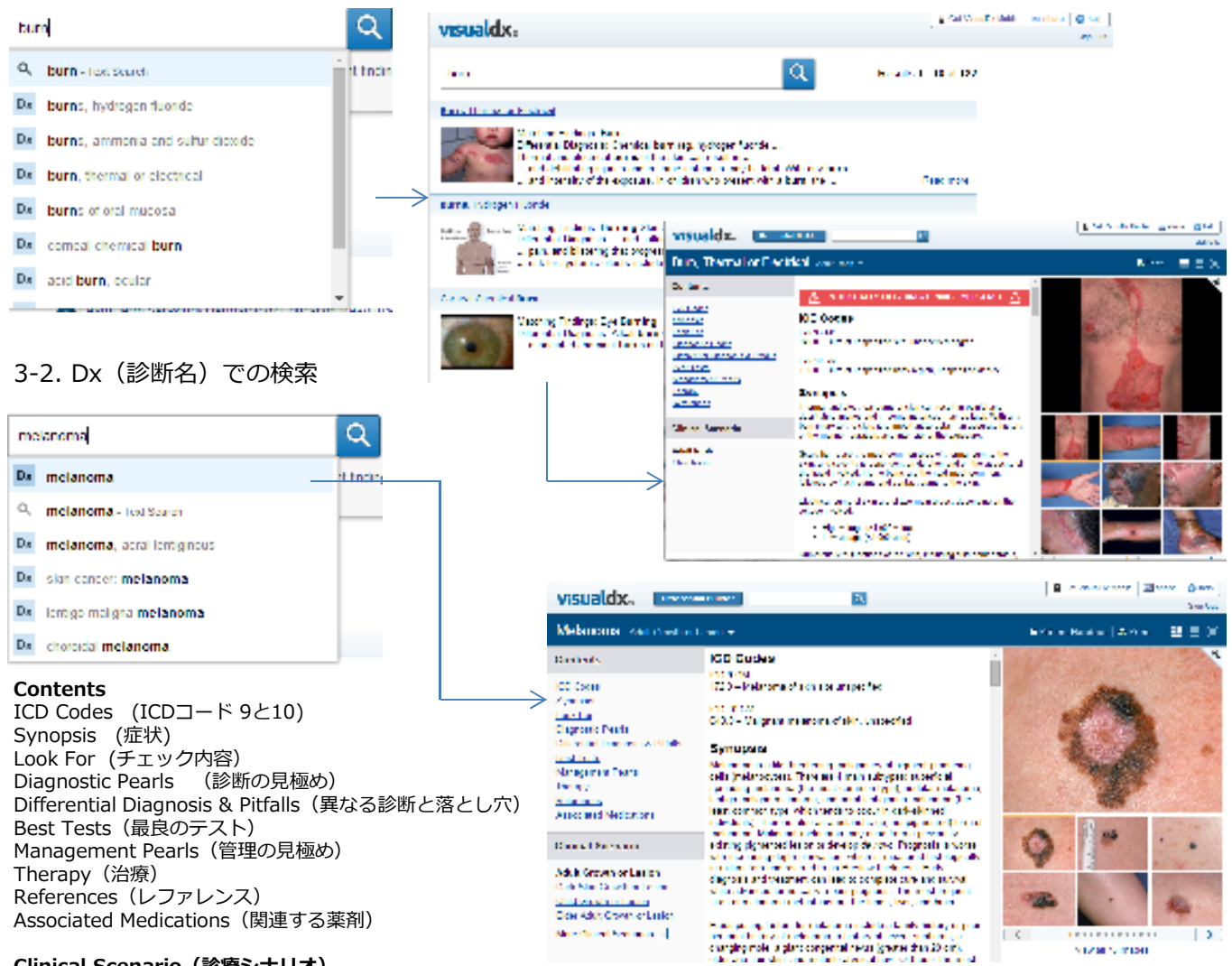

#### Clinical Scenario (診療シナリオ)

暗い肌の色のケース 子供のケース 老人のケース等

3-3.Rx : 薬剤からの検索 Differential Builderの情報にナビゲートします。 指定した薬剤を投与したときの発疹等についての情報について表示します。

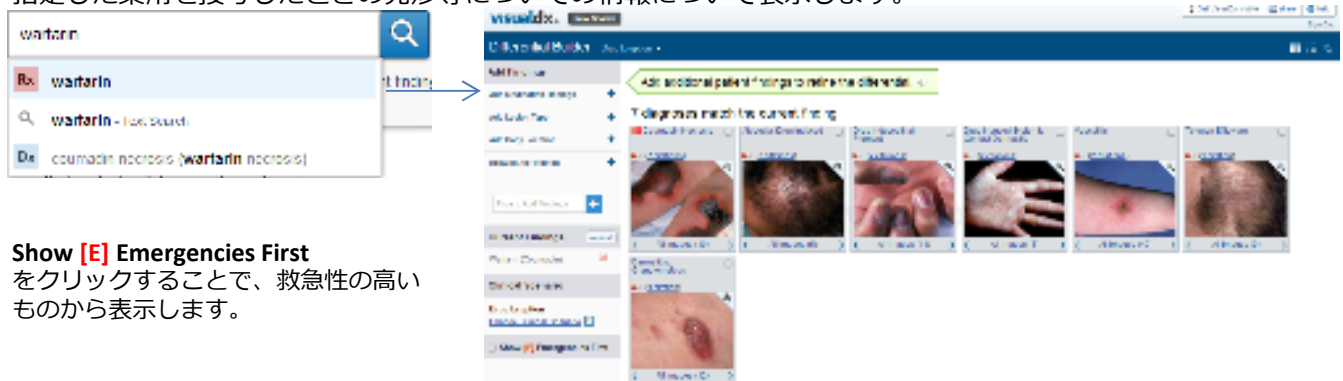

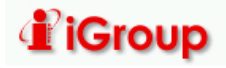

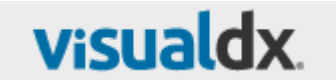

## 3-4. F: 患者の症状からの検索 例: swelling (腫れ – 顔の腫れ) Differential Builderの情報にナビゲートします。 診療シナリオの中の顔の腫れを引き起こす診断について画像とともに表示します。

| Image: Section Section Sect                                                                                                    | ting backers<br>ting backers<br>ting gebie advant<br>tereating proble dates<br>tereating proble dates<br>tereating field advant<br>tereating field advant<br>terea                                                                                                    | Image Text Research       Image Text Research       Image Text Researc                                                                                                    | Wing Texture       Unterchall defer       Unterchall defer         Wing refer addees       Excelling refer addees       Excelling refer addees         Remaining factor addees       Excelling refer addees       Excelling refer addees         Remaining factor addees       Excelling refer addees       Excelling refer addees         Remaining factor addees       Excelling refer addees       Excelling refer addees         Remaining factor addees       Excelling refer addees       Excelling refer addees         Remaining factor addees       Excelling refer addees       Excelling refer addees         Remaining factor addees       Excelling refer addees       Excelling refer addees         Remaining factor addees       Excelling refer addees       Excelling refer addees         Remaining factor addees       Excelling refer addees       Excelling refer addees         Refer addees       Excelling refer addees       Excelling refer addees         Refer addees       Excelling refer addees       Excelling refer addees         Refer addees       Excelling refer addees       Excelling refer addees         Refer addees       Excelling refer addees       Excelling refer addees         Refer addees       Excelling refer addees       Excelling refer addees         Refer addees       Exceling refer addees       Exceling refer addees<                                                                                                    | ling TestSearch 「<br>ling edense<br>d sevelling equil edense<br>be excelling social edense<br>sevelling facial edense<br>(sevelling facial edense<br>(sevelling facial edense<br>(sevelling facial edense<br>(sevelling facial edense<br>(sevelling facial edense<br>(sevelling facial edense<br>(sevelling facial edense<br>(sevelling facial edense<br>(sevelling facial edense<br>(sevelling facial edense)<br>(sevelling facial edense<br>(sevelling facial edense)<br>(sevelling facial edense)                                                                                                    | Lifering<br>Chining<br>Chining<br>Ch                                                                                                    | Add actions cale     Add actions cale     Add                                                                                                    | uter1 incomes to retrie                                                                                                    | <b>rui-udituu-lui</b><br>hd-7                                                                                                    | ・<br>・<br>・<br>・<br>・<br>・<br>・<br>・<br>・<br>・<br>・<br>・<br>・<br>・                                                                                                    |                   |
|----------------------------------------------------------------------------------------------------|----------------------------------------------------------------------------------------------------|----------------------------------------------------------------------------------------------------|----------------------------------------------------------------------------------------------------|----------------------------------------------------------------------------------------------------|----------------------------------------------------------------------------------------------------|----------------------------------------------------------------------------------------------------|----------------------------------------------------------------------------------------------------|----------------------------------------------------------------------------------------------------|----------------------------------------------------------------------------------------------------|-------------------|
| With the second science of the second science of the sec                                                                                                    | Image allows       Image allows         Ideadling spicit allows       Image allows         Ideadling spicit allows       Image allows         Ideadling spicit allows       Image allows         Ideadling spicit allows       Image allows         Ideadling spicit allows       Image allows         Ideadling food allows       Image allows         Ideadling food allows       Image allows         Ideadling food allows       Image allows         Ideadling food allows       Image allows         Ideadling food allows       Image allows         Image allows       Image allows         Image allows       Image allow                                                                                                    | mining active     mining active     minin                                                                                                    | Image allows       Image allows         If and allows       Image allows         If and allows       Image allows         If and allows       Image allows         If and allows       Image allows         If and allows       Image allows         If and allows       Image allows         If and allows       Image allows         If and allows       Image allows         If and allows       Image allows         If and allows       Image allows         If and allows       Image allows         If and allows       Image allows         If and allows       Image allows         If and allows       Image allows         If a allows       Image allows         If a allows       Image allows         If a allows       Image allows         If a allows       Image allows         If a allows       Image allows         If a allows       Image allows         If a allows       Image allows         If a allows       Image allows         If a allows       Image allows         If a allows       Image allows         If a allows       Image allows         If a allows       Image allows <tr< th=""><th>ing educes<br/>ling educes<br/>if welling equid educe<br/>welling partie educe<br/>welling facial educe<br/>lawelling facial educe<br/>Terntial Builder<br/>青報の入力による診断判定<br/>dx.</th><td>Chinese type<br/>Additional type<br/>Additional type<br/>Additional type<br/>Additional type<br/>Additional Second<br/>Additional Second<br/>Additio</td><td>Add acchoral color<br/>+<br/>+<br/>+<br/>+<br/>+<br/>+<br/>+<br/>+<br/>+<br/>+<br/>+<br/>+<br/>+</td><td>ubert increase as refree<br/>about the surrent indres</td><td><b>Try Fry Hear Ful</b></td><td>レートレート<br/>レート<br/>レート<br/>レート<br/>レート<br/>レート<br/>レート<br/>レー</td></tr<>                                                                                                    | ing educes<br>ling educes<br>if welling equid educe<br>welling partie educe<br>welling facial educe<br>lawelling facial educe<br>Terntial Builder<br>青報の入力による診断判定<br>dx.                                                                                                    | Chinese type<br>Additional type<br>Additional type<br>Additional type<br>Additional type<br>Additional Second<br>Additional Second<br>Additio                                                                                                    | Add acchoral color<br>+<br>+<br>+<br>+<br>+<br>+<br>+<br>+<br>+<br>+<br>+<br>+<br>+                                                                                                    | ubert increase as refree<br>about the surrent indres                                                                                                    | <b>Try Fry Hear Ful</b>                                                                                                    | レートレート<br>レート<br>レート<br>レート<br>レート<br>レート<br>レート<br>レー                                                                                                    |                   |
| the second adverse     ing active adverse     ing active adve                                                                                                    | ing and a second a local<br>in exactling packa doese<br>in exactling packa doese<br>in exactling packa<br>in exactling packa<br>in                                                                                                    | aling andre along<br>aling andre along<br>the reading period along<br>the reading period along<br>the                                                                                                    | ming and a set of a data the first and a data the first and a data the                                                                                                    | ling edense<br>d swelling speciel edense<br>swelling peciel edense<br>swelling faciel edense<br>lawelling faciel edense<br>lawelling faciel edense<br>tawelling faciel edense<br>tawelling faciel | E dinaminger<br>E dinaminger<br>E                                                                                                    | <ul> <li>IS diagnoses match</li> <li>IS diagnoses match</li> <li>IS diagnoses matc</li></ul>                                                                                                    | sich the current hadre                                                                                                    | http:<br>「「」」「」「」」「」」「」」「」」「」」「」」「」」「」」「」」「」」「」」                                                                                                    | した<br>けいた<br>持ってき<br>はます。                                                                                                    |                   |
| ing systel adares<br>ing systel adares<br>ing secht adares<br>ing lecks adares<br>ing facis adares<br>ing facis                                                                                                    | if and and any specific defense<br>to a working year in a defense<br>a working year in a defense<br>to avoiding year in a defense<br>to avoiding year in a defense<br>to avoid the year in a defense<br>to avoid the year in a defense                                                                                                    | hi saviling seriel salese<br>de soviling seriel salese<br>de souling facie salese<br>de souling facie salese<br>de souling faci                                                                                                    | if a setting yeards where<br>is working yeards where<br>is working yeards                                                                                                    | d weekling wyelid with means<br>be weekling worked with means<br>weekling period with means<br>weekling facial with means<br>weekling facial with means<br>weekling facia                               | <ul> <li>Albay ander</li> <li>Albay ander</li> <li>Albay and and</li> <li>Albay and and</li> <li>Albay and</li> <li>Albay and</li></ul>                                                                                                    | Construction     Construction     C                                                                                                    | A Contraction of the second second s                                                                                                    | 「<br>写真の上にカーソル<br>説明文が表示されま                                                                                                    | リルを持ってき<br>はます。                                                                                                    |                   |
| ing special ackerss<br>rg factor ackerss<br>rg factor ackerss<br>rg factor ackerss<br>rg factor ackerss<br>rg factor ackerss<br>tial Builder<br>c) 大口による記診断判定                                                                                                    | he warding packs dans<br>te warding packs dans<br>tearring back dans<br>tearring back dans                                                                                                    | the wondling archid where<br>a wondling back where<br>a wondling back where<br>a wondling back where<br>a wondling back where<br>a wondling back where<br>a wondling back where<br>a wondling back where<br>a wondling back where<br>the wondling back where<br>the wond where<br>the wond where<br>the wond                                                                                                    | the working work where<br>te working work where<br>te working work whe                                                                                                    | bit excelling species edents<br>a excelling partie edents<br>a excelling facial edents<br>a excelling facial edents<br>a excelling facial edents<br>す<br>řerntial Builder<br>青報の入力による診断判定<br>dx.                                                                                                    | Convertible international and a second and a second and a                                                                                                    | Image: state state state       Image: state state       Image: state state       Image: state       Image: state                                                                                                    |                                                                                                    | 写真の上にカーソル<br>説明文が表示されま                                                                                                    | いいを持ってきま<br>はます。                                                                                                    |                   |
| ng genta elena<br>g faita elena<br>g faita elena<br>mg faita elena<br>mg faita elena                                                                                                    | a vertiling individues<br>textelling individues<br>textelling individues<br>te                                                                                                    | is weaking period alons<br>d and ling here alons<br>d and ling here alons<br>d and ling here alons<br>ffernitial Builder<br>ffernitial Builder<br>fferni diskun<br>fferni Builder<br>ffernitial Builder<br>fferni diskun<br>ffer                                                                                                    | in welling period where     if we define the intervent     if we define the intervent                                                                                                    | wwelling periodelena<br>wwelling land edena<br>wwelling land edena<br>ferntial Builder<br>青報の入力による診断判定<br>dx.                                                                                                    | Concret Plosinge<br>Versit Horiza<br>Clinical Scenario<br>Clinical Scenario<br>Edit Not<br>Clinical Scenario<br>Edit Not<br>Clinical Scenario<br>Edit Not<br>Clinical Scenario<br>Edit Not<br>Clinical Scenario<br>Edit Not<br>Clinical Scenario<br>Edit Not<br>Clinical Scenario<br>Edit Not<br>Clinical Scenario<br>Edit Not<br>Clinical Scenario                                                                                                    | A     A                                                                                                    | Contraction (<br>) (<br>) (<br>) (<br>) (<br>) (<br>) (<br>) (<br>)                                                                                                    | 写真の上にカーソル説明文が表示され                                                                                                    | リルを持ってき<br>はます。                                                                                                    |                   |
| ng facid science<br>ng facid science<br>ng facid science<br>ng facid science<br>ng facid science<br>ng facid science<br>ng facid science<br>(I cal Science<br>(I cal Science                                                                                                    | terenting lade stores<br>developed at a store<br>fermital Builder<br>fermital Builder<br>f                                                                                                    | teresting less states<br>d earling less states<br>fferntial Builder<br>fferntial Builder<br>ffe                                                                                                    | teresting latit stars<br>e enting latit stars<br>ferntial Builder<br>fferntial Builder<br>ffern                                                                                                    | Taxaelling Land edensa<br>Taxaelling Taxael edensa<br>す<br>ferntial Builder<br>青報の入力による診断判定<br>dx.                                                                                                    | Convertingende<br>Convertingende<br>Verdiningende<br>Ginnel Searche<br>Statikter<br>Chinel Searche<br>Statikter<br>Chinel Searche<br>Statikter<br>Chinel Searche<br>Searche<br>Statikter<br>Statikter<br>Stat | A     A                                                                                                    | A Calendary Calendary Cal                                                                                                    | 写真の上にカーソリ<br>説明文が表示されま                                                                                                    | リルを持ってき<br>はます。                                                                                                    |                   |
| ng Geld Werea<br>tial Builder<br>の入力による診断判定                                                                                                    | teasiling Indexedual<br>fernitial Builder<br>ffernitial Builder<br>ffernital Builder<br>ffernitial Builder<br>ffernitial Builder<br>ffer                                                                                                    | al anadiling latit shares<br>fferntial Builder<br>(情報の入力による診断判定)<br>Ndx.                                                                                                    | a analling facia alera<br>fermitial Builder<br>fermitial Builder<br>fermit                                                                                                    | Travelling Table advers                                                                                                    | Correct Findings<br>Control Scenario<br>Clinical Scenario<br>Clinical Scenar                                                                                                    | N         Image: Constraint of the second of the second of the secon                                                                                                    | A Caller (1997)<br>A Caller (1997)<br>A Ca | 写真の上にカーソル<br>説明文が表示されま                                                                                                    | リルを持ってきた                                                                                                    |                   |
| tial Builder<br>の入力による診断判定                                                                                                    | ferntial Builder<br>ferntial Builder<br>ferntial Builder<br>ferntial Builder<br>ferntial Builder<br>fertil aussission<br>for the control of the control of the control                                                                                                    | fferntial Builder<br>fferntial Builder<br>fferntial Builder<br>fferntial Builder<br>fferntial Builder<br>fferntial Builder<br>fferntial Builder<br>fferntial Builder<br>fferntial Builder<br>fferntial Builder<br>fferntial Builder<br>for example for the second of the second of                                                                                                    | fernital Builder<br>fertital Builder<br>fertital Builder<br>fertital Builder<br>fertital Builder<br>fertital Builder       Final Builder<br>fertital Builder<br>fertital Builder       Final Builder<br>fertital Builder         Idx.                                                                                                    | ferntial Builder<br>青報の入力による診断判定<br><b>dx</b>                                                                                                    | Clinical Scanario<br>Clinical Scanario<br>Edit Note<br>Clinical Constitutions II<br>Clinical Constitutions II<br>Clinical Constitutions II<br>Clinical Scanario<br>Clinical Scanario<br>Clinical Scana                                                                                                    | Image: State of the state of the state o                                                                                                    | A Content of the second of the second of th                                                                                                    | 写真の上にカーソル<br>説明文が表示されま                                                                                                    | リルを持ってき<br>はます。                                                                                                    |                   |
| trial Builder<br>D)入力による診断判定<br>「Contract Marks International Builder<br>D)Herential Builder<br>Frential Builder<br>Frential B                                                                                                    | fferntial Builder<br>情報の入力による診断判定<br>kt.<br>・<br>で<br>・<br>・<br>・<br>・<br>・<br>・<br>・<br>・<br>・<br>・<br>・<br>・<br>・                                                                                                    | fferntial Builder<br>fferntial Builder<br>fferntial Builder<br>fferntial Builder<br>fferntial Builder<br>fferntial Builder<br>fferntial Builder<br>fferntial Builder<br>fferntial Builder<br>ford<br>ford<br>f                                                                                                    | ferntial Builder<br>ffærntial Builder<br>ffærntial Builder<br>ffærntial Builder<br>ffærntial Builder<br>ffærntial Builder<br>færden versionen<br>kommentionen<br>kommentio                                                                                                    | ferntial Builder<br>情報の入力による診断判定<br>l <b>dx</b> .                                                                                                    | Clinical Scenario<br>de a Note<br>Constructione and<br>Clinical Construction<br>Construction Clinical<br>Construction<br>Construction<br>Const                                                                                                    | I Construction of the second second s                                                                                                    | 「<br>「<br>「<br>「<br>」<br>」<br>」<br>、<br>、<br>、<br>、<br>、<br>、<br>、<br>、<br>、<br>、<br>、<br>、<br>、                                                                                                    | 写真の上にカーソリ<br>説明文が表示され。                                                                                                    | いした持ってきないます。                                                                                                    |                   |
| trial Builder<br>の入力による診断判定                                                                                                    | ferntial Builder<br>faxO入力による診断判定                                                                                                    | fferntial Builder<br>fferntial Builder<br>fferntial Builder<br>fferntial Builder<br>fferntial Builder<br>ferntial Builder<br>for the second second seco                                                                                                    | fferntial Builder<br>ffærntial Builder<br>ffærntial Builder<br>ffærntial Builder<br>ffærntial Builder<br>færder<br>det det enter<br>besker versen<br>det det enter<br>besker versen<br>det det enter<br>det det enter<br>d                                                                                                    | ferntial Builder<br>情報の入力による診断判定<br>I <b>dx.</b>                                                                                                    | E Charles Index I<br>Charles Charles I<br>Charles Charles I<br>And Charles I<br>And Charl                                                                                                    | II<br>The Contract of the second second                                                                                                    | S (                                                                                                    | 写真の上にカーソル<br>説明文が表示され。                                                                                                    | ルを持ってき<br>はます。                                                                                                    |                   |
| tial Builder<br>の入力による診断判定                                                                                                    | fferntial Builder<br>情報の入力による診断判定<br>はた.<br>Signet a construction of a partier for a construction of a partier for a construction of a construction of a constru                                                                                                    | fferntial Builder<br>情報の入力による診断判定<br>Ndx.                                                                                                    | fferntial Builder<br>情報の入力による診断判定                                                                                                    | ferntial Builder<br>情報の入力による診断判定<br>I <b>dx</b>                                                                                                    | E George Cherger des<br>Anse vin de rein (Norde de<br>Oer Vi                                                                                                    | VeselDx Mobile Interes On help<br>Sign C                                                                                                    | Si Wenni<br>写<br>mon<br>就                                                                                                    | 写真の上にカーソル<br>説明文が表示されま                                                                                                    | ルを持ってき<br>はます。                                                                                                    |                   |
| の入力による診断判定<br>写真の上にカーソルを持ってきま<br>説明文が表示されます。<br>Differential Builder<br>Feential by entering patient findings<br>小児ノ大人ノ老人から、問題個所、さらに個別の症状を入力し、診断候補を絞ることができ<br>皮膚科学以外にも、眼科や口腔内、急性呼吸器感染症及び公衆衛生分野-感染症、児童虐待、<br>ネグレクト等<br>VISUOLdX。<br>Pediatric Skin<br>Necosta Clinical Scenario<br>Pediatric Skin<br>Necosta Clinical Scenario<br>Pediatric Skin<br>Necosta Clinical Scenario<br>Pediatric Skin<br>Necosta Clinical Scenario                                                                                                    | 情報の入力による診断判定<br>Market North Product Product Prod Product Product Product Product Product Pr                                                                                                    | 情報の入力による診断判定<br>Mdx.                                                                                                    | 情報の入力による診断判定<br>Mdx.<br>Thereential Builder<br>Differential Builder<br>Differential Builder                                                                                                    | 情報の入力による診断判定<br>I <b>dx</b>                                                                                                    | E det vi                                                                                                    | ntau infjective berge interaction<br>VisualDe Mobile   🔤 share   💽 halp<br>Sign O                                                                                                    |                                                                                                    | 写真の上にカーソル<br>説明文が表示される                                                                                                    | ルを持ってき<br>はます。                                                                                                    |                   |
| Search by @ dagnosis. M medication. or ア patient India<br>Differential Builder<br>N·児ノ大人/老人から、問題個所、さらに個別の症状を入力し、診断候補を絞ることができ<br>皮膚科学以外にも、眼科や口腔内、急性呼吸器感染症及び公衆衛生分野-感染症、児童虐待、<br>ネグレクト等<br>NISUELDX.<br>Pediatric Skin<br>Necostabilitatt + 1 yea<br>Higher Action Classical Scenario<br>Pediatric Skin<br>Necostabilitatt + 1 yea<br>Higher Action Provide Scenario                                                                                                    | Idx.       ● Mark Watch Marke ● Mark       Sumption Support         Differential Builder       ● Mark Market ● Mark       ● Mark Market ● Mark         Nd a differential Builder       ● Mark Market ● Mark       ● Mark Market ● Market ● Market                                                                                                    | Section Chical Scenario                                                                                                    | Sector 2 Designed Sector 2 Deale<br>Note: Sector 2 Deale 2 Deale<br>Provide Sector 2 Deale<br>Provide Sector 2 Deale<br>Provide Sect                                                                                                    | dx.                                                                                                    | Cer V                                                                                                    | VisualDx Mobile 🔄 share 🕢 help<br>Sign O                                                                                                    | 写<br>                                                                                                    | 写真の上にカーソル<br>説明文が表示される                                                                                                    | ルを持ってき<br>lます。                                                                                                    |                   |
| Differential Builder       Q         Freential Builder       Q         Freential Builder       Search by @ diagnosis, @ medication, or @ patient finding         小児ノ大人/老人から、問題個所、さらに個別の症状を入力し、診断候補を絞ることができ<br>皮膚科学以外にも、眼科や口腔内、急性呼吸器感染症及び公衆衛生分野-感染症、児童虐待、<br>ネグレクト等         visualdx.       Q         Pediatric Skin       Search by @ diagnosis, @ medication, or @ patient finding         Pediatric Skin       Q         Pediatric Skin       Adult Skin         Mut + % years       + Surge Base         + Unipediated Skin       + Surge Base         + Unipediated Skin       - Surge Base                                                                                                    | Idx.     Intervential Builder     Intervential Builder     Intervential Builder       Differential Builder     Image Bedges     Search by @ dagrous, @ medication, or @ patient Bedge       Unt a differential by entering patient Bedges.     Search by @ dagrous, @ medication, or @ patient Bedge       Untgrade Builder     Untgrade Builder       Untgrade Builder     Untgrade Builder       Untgrade Builder     Untgrade Builder       Untgrade Builder     Untgrade Builder       Untgrade Builder     Image Builder       Untgrade Builder     Image Builder       Untgrade Builder     Image Builder       Untgrade Builder     Image Builder       Image Builder     Image Builder       Image Builder     Image Builder                                                                                                    | Ndx.     Differential Builder     Differential Builder <thdifferential builder<="" th=""> <thdiffe< th=""><th>Differential Builder       Differential Builder       Differential Builder       Differential Builder       Differential Builder         Sate a differential by entering patier       Index.       Search by @ degroots. @ medication, or @ patient fording.       Index for the search of the search of the</th><th>ldx.</th><td>∎ Gervi</td><td>Visualitix Moorie 🔄 Inare 🥥 Neip<br/>Sign O</td><td>en Cut</td><td>説明又か表示される</td><td>ます。</td></thdiffe<></thdifferential>                                                                                                    | Differential Builder       Differential Builder       Differential Builder       Differential Builder       Differential Builder         Sate a differential by entering patier       Index.       Search by @ degroots. @ medication, or @ patient fording.       Index for the search of the search of the                                                                                                    | ldx.                                                                                                    | ∎ Gervi                                                                                                    | Visualitix Moorie 🔄 Inare 🥥 Neip<br>Sign O                                                                                                    | en Cut                                                                                                    | 説明又か表示される                                                                                                    | ます。                                                                                                    |                   |
| Differential Builder       Q         Image: Search by Image: Search by Ima                                                                                                    | Differential Builder       Image: Search by @ degrouse. @ medication, or @ patient indige         bad a differential by entering patient indige.                                                                                                    | Differential Builder       Composition       Composition <thcomposit< th=""><th>Differential Builder       Q         bad a differential by entering patier       fordges.         Search by @ degroosis. @ medication, or @ patient fonding.         VR2/大大/老人から、問題個所、さらに個別の症状を入力し、診断候補を絞ることができ。<br/>皮膚科学以外にも、眼科や口腔内、急性呼吸器感染症及び公衆衛生分野-感染症、児童虐待<br/>ネグレクト等         VISUADEX.       @ ************************************</th><th></th><td></td><td></td><td></td><td></td><td></td></thcomposit<>                                                                                                    | Differential Builder       Q         bad a differential by entering patier       fordges.         Search by @ degroosis. @ medication, or @ patient fonding.         VR2/大大/老人から、問題個所、さらに個別の症状を入力し、診断候補を絞ることができ。<br>皮膚科学以外にも、眼科や口腔内、急性呼吸器感染症及び公衆衛生分野-感染症、児童虐待<br>ネグレクト等         VISUADEX.       @ ************************************                                                                                                    |                                                                                                    |                                                                                                    |                                                                                                    |                                                                                                    |                                                                                                    |                                                                                                    |                   |
| Differential Builder       C         Freential By entering patie       Endings.         Search by I dagnosis, I medication, or I patient finding.         小児ノ大人/老人から、問題個所、さらに個別の症状を入力し、診断候補を絞ることができ         皮膚科学以外にも、眼科や口腔内、急性呼吸器感染症及び公衆衛生分野-感染症、児童虐待、<br>ネグレクト等         VISUALDX.         Oncose a Clinical Scenario         Adult Skin         Adult Skin         Adult Skin         Adult Skin         Adult Skin         Adult Skin         Adult Skin         Adult Skin         Adult Skin         Adult Skin         Adult Skin         Adult Skin                                                                                                    | Differential Builder       C         Differential by extering patient finding:       Search by (m) diagnossi, (m) medication, or (m) patient finding:         And a differential by extering patient finding:       小児ノ大人ノ老人から、問題個の所、さらに個別の症状を入力し、診断候補を絞ることができ<br>皮膚科学以外にち、服科や口腔内、急性呼吸器感染症及び公衆衛生分野-感染症、児童虐待、<br>スグレクト等         VISUALdX:       C       Concession (m) (m) (m) (m) (m) (m) (m) (m) (m) (m)                                                                                                    | Differential Builder<br>Bud a differential by entering pather Indigs<br>Back a differential by entering pather Indigs<br>Dy C/大人/老人から、問題個所、さらに個別の症状を入力し、診断候補を絞ることができ<br>皮膚科学以外にも、眼科や口腔内、急性呼吸器感染症及び公衆衛生分野-感染症、児童虐待<br>ネグレクト等<br>VISUALX.<br>VISUALX.<br>Pediatric Skin<br>Necesse al Clinical Scenario<br>Pediatric Skin<br>Necesse al Clinical Scenario<br>Pediatric Skin<br>Network Researce Scenario<br>Pediatric Skin<br>Necesse al Clinical Scenario<br>Pediatric Skin<br>Necesse al Clinical Scenario<br>Pediatric Skin<br>Necesse al Clinical Scenario<br>Pediatric Skin<br>Necesse al Clinical Scenario<br>Pediatric Skin<br>Necesse al Clinical Scenario<br>Pediatric Skin<br>Necesse al Clinical Scenario<br>Pediatric Skin<br>Necesse al Clinical Scenario<br>Pediatric Skin<br>Necesse al Clinical Scenario<br>Pediatric Skin<br>Necesse al Clinical Scenario<br>Pediatric Skin<br>Necesse al Clinical Scenario<br>Pediatric Skin<br>Necesse al Clinical Scenario<br>Pediatric Skin<br>Necesse al Clinical Scenario<br>Pediatric Skin<br>Pediatric Scenario<br>Pediatric Scenario<br>Pediatric                                                                                                    | Differential Builder<br>Build a differential by entering pather Indigs<br>Barent by @ diagnosis. ● medication, or ● pathert Indigs<br>Dr. / 大人 / 老人から、問題個所、さらに個別の症状を入力し、診断候補を絞ることができ<br>皮膚科学以外にも、眼科や口腔内、急性呼吸器感染症及び公衆衛生分野-感染症、児童虐待<br>ネグレクト等<br>VISUaldX.                                                                                                    |                                                                                                    |                                                                                                    |                                                                                                    |                                                                                                    |                                                                                                    |                                                                                                    |                   |
| Differential Builder     Q       Internetial Builder     Q       Search by Indiagnosis. Internetiation, or Internetiation, or Internetination, or Internetiation, or Internetiating, or Internet Inter                                                                                                    | Differential Builder       C         Netd a differential by entering patter       finders.         Search by @ degrosis. @ medication, or @ patient finders.         NR2/大人/老人から、問題個所、さらに個別の症状を入力し、診断候補を絞ることができ皮膚科学以外にも、眼科や口腔内、急性呼吸器感染症及び公衆衛生分野-感染症、児童虐待                                                                                                    | Differential Builder       C         Build a differential by entering patier       findings.         Search by @ diagnosis. @ medication, or @ patient finding.         JVR2/大人/老人から、問題個所、さらに個別の症状を入力し、診断候補を絞ることができ<br>皮膚科学以外にも、眼科や口腔内、急性呼吸器感染症及び公衆衛生分野-感染症、児童虐待<br>ネグレクト等         Visualdx.       @         Pediabrio Skin       @ devicesToridation         Neonotationfant + 1 you       @ devicesToridation         Interpret scince of Bach       @ data scince of Bach         Pediabrio Skin       @ data scince of Bach         Nutrice1 scince of Bach       @ data scince of Bach         Interpret scince of Bach       @ data scince of Bach         Interpret scince of Bach       @ data scince of Bach         Interpret scince of Bach       @ data scince of Bach         Interpret scince of Bach       @ data scince of Bach         Interpret scince of Bach       @ data scince of Bach         Interpret scince of Bach       @ data scince of Bach         Interpret scince of Bach       @ data scince of Bach         Interpret scince of Bach       @ data scince of Bach         Interpret scince of Bach       @ data scince of Bach         Interpret scince of Bach       @ data scince of Bach         Interpret scince of Bach       @ data scince of Bach         Interpret scince of Bach       @ data scin                                                                                                    | Differential Builder       C         Build a differential by entering patier       Fonders.         Provential by entering patier       Fonders.         UPL/大人/老人から、問題個所、さらに個別の症状を入力し、診断候補を絞ることができ<br>皮膚科学以外にも、眼科や口腔内、急性呼吸器感染症及び公衆衛生分野-感染症、児童虐待<br>ネグレクト等         VISUADDAL       C         Pediatric Skin       Choose a Clinical Scenario         Fer Veraffic Ideas       Extra Veraffic Ideas         Pediatric Skin       Choose is Grade         Fer for Ideas       Extra Veraffic Ideas         Pediatric Skin       Fonders en Totels         Fer for Ideas       Extra Veraffic Ideas         Pediatric Skin       Fonders en Totels         Fer for Ideas       Cong Resections         Fonders en Totels       Fonders en Totels         Fer for Ideas       Fonders en Totels         Fer for Ideas       Fonders en Totels         Fonder Ideas en Totels       Fonder Ideas en Totels         Fonder Ideas en Totels       Fonder Ideas en Totels         Fonder Ideas en Totels       Fonder Ideas en Totels         Fonder Ideas en Totels       Fonder Ideas en Totels         Fonder Ideas en Totels       Fonder Ideas en Totels         Fonder Ideas en Totels       Fonder Ideas en Totels         Fonder Ideas en Totels       Fonder Ideas Ideas                                                                                                    |                                                                                                    |                                                                                                    |                                                                                                    |                                                                                                    |                                                                                                    |                                                                                                    |                   |
| Forential by entering patient findings.     Search by low diagnosis. low medication, or low patient finding       小児ノ大人ノ老人から、問題個所、さらに個別の症状を入力し、診断候補を絞ることができ<br>皮膚科学以外にも、眼科や口腔内、急性呼吸器感染症及び公衆衛生分野-感染症、児童虐待、<br>ネグレクト等       visualdx.     Image: Search by low diagnosis       Choose a Clinical Scenario     Image: Search by low diagnosis       Pediatric Skin     Adult Skin       Neconateshifatt + 1 you     Image: Search by low diagnosis       Hultple leaders of likelit     Image: Search by low diagnosis                                                                                                    | beid a differential by extering patient finding:                                                                                                    | Badd a differential by entering patient indings       Search by ()) diagnosis, (ii) medication, or (ii) patient inding)         UNE_VEX_VEX_DVS, (DE diagnosis, (iii) medication, or (iii) patient inding)         UNE_VEX_VEX_DVS, (DE diagnosis, (iii) medication, or (iii) patient inding)         UNE_VEX_VEX_DVS, (DE diagnosis, (iii) medication, or (iii) patient inding)         UNE_VEX_VEX_DVS, (DE diagnosis, (iii) medication, or (iii) patient inding)         UNE_VEX_VEX_VEX_DVS, (DE diagnosis, (iii) medication, or (iii) patient inding)         UNE_VEX_VEX_VEX_VEX_VEX_VEX_VEX_VEX_VEX_VE                                                                                                    | Badd a differential by extering patient findings.<br>Search by log diagnosis. Log medication, or E patient findings<br>AVR/大大/老人から、問題個所、さらに個別の症状を入力し、診断候補を絞ることができ<br>皮膚科学以外にも、眼科や口腔内、急性呼吸器感染症及び公衆衛生分野-感染症、児童虐待<br>ネグレクト等<br>Public Choose a Clinical Scenario<br>Pediatric Skin<br>Reconstruit fact + 1 your<br>Hiddge Learners on Road<br>Hiddge Learners on Road<br>Hiddge                                                                                                    | Differential Builder                                                                                                    |                                                                                                    | Q                                                                                                    |                                                                                                    |                                                                                                    |                                                                                                    |                   |
| Adult Skin<br>Neonatchinfatt + 1 you<br>Helipfe Hencine of Linken<br>Neonatchinfatt + 1 you<br>Helipfe Hencine of Linken<br>Helipfe Hencine of Linken<br>Helipfe Henc                                                                                                    | Added by Marked parter model.<br>小児ノ大人/老人から、問題個所、さらに個別の症状を入力し、診断候補を絞ることができ<br>皮膚科学以外にも、眼科や口腔内、急性呼吸器感染症及び公衆衛生分野-感染症、児童虐待<br>ネグレクト等                                                                                                    | Description by Weige application Weige application (Weige application (Weig                                                                                                    | Address of determine the store of Used       小児ノ大人/老人から、問題個所、さらに個別の症状を入力し、診断候補を絞ることができ<br>皮膚科学以外にも、眼科や口腔内、急性呼吸器感染症及び公衆衛生分野-感染症、児童虐待<br>スグレクト等         Visualdx                                                                                                    |                                                                                                    | Sauch hu 🕞 damasia 💭 medantur                                                                                                    |                                                                                                    |                                                                                                    |                                                                                                    |                                                                                                    |                   |
| 小児ノ大人/老人から、問題個所、さらに個別の症状を入力し、診断候補を絞ることができ         皮膚科学以外にも、眼科や口腔内、急性呼吸器感染症及び公衆衛生分野-感染症、児童虐待、         ネグレクト等         Visualdx。         Choose a Clinical Scenario         Ende My Selected         Adult Skin         Neonate.lifatt + 1 you         Hubble sector of Carde         With file sector of Carde         With file sector of Carde         With file sector of Carde                                                                                                    | 小児ノ大人/老人から、問題個所、さらに個別の症状を入力し、診断候補を絞ることができ<br>皮膚科学以外にも、眼科や口腔内、急性呼吸器感染症及び公衆衛生分野-感染症、児童虐待<br>ネグレクト等<br>VISUADS Late M2 Converts Late And Participation Converts Late And Participation Converts Late A                                                                                                    | Pediatric Skin     Reconscillation + 1 your     Pediatric Contest     Pediatric Skin     Reconscillation     Pediatric Skin     Reconscillation     Pediatric Skin     Pediatric Skin     Reconscillation     Pediatric Skin     Pediatric Skin     Pe                                                                                                    | 小児ノ大人ノ老人から、問題個所、さらに個別の症状を入力し、診断候補を絞ることができ<br>皮膚科学以外にも、眼科や口腔内、急性呼吸器感染症及び公衆衛生分野-感染症、児童虐待<br>ネグレクト等<br>Choose a Clinical Scenario<br>Pediatric Skin<br>Neonatolifatit - 1954<br>Mitigle Leader of Dash<br>> Engel exame of Gradh<br>> Engel exame of Gradh                                                                                                    | ulio a diferential by entering patient findings.                                                                                                    | Search by Dx diagnosis, Hx medication,                                                                                                    | n, or 🕨 patient finding.                                                                                                    |                                                                                                    |                                                                                                    |                                                                                                    |                   |
| 小児ノ大人ノ老人から、問題個所、さらに個別の症状を人力し、診断候補を絞ることかでき<br>皮膚科学以外にも、眼科や口腔内、急性呼吸器感染症及び公衆衛生分野-感染症、児童虐待、<br>ネグレクト等       visualdx。       ③       Pediatric Skin       Neonate.lafat + 1 you       Highel execute i likelit       Mut + 12 you       Mut + 12 you                                                                                                    | NPLアン大人之老人から、問題個所、さらに個別の症状を入力し、診断候補を絞ることができ<br>皮膚科学以外にも、眼科や口腔内、急性呼吸器感染症及び公衆衛生分野-感染症、児童虐待<br>ネグレクト等      VISUaldx。     Choose a Clinical Scenario     Choose a Clinical Scenario     Choo                                                                                                    | 小児ノ大人ノ老人から、問題個所、さらに個別の症状を入力し、診断候補を絞ることかでき<br>皮膚科学以外にも、眼科や口腔内、急性呼吸器感染症及び公衆衛生分野-感染症、児童虐待<br>ネグレクト等      VISUAIdX.     O                                                                                                    | PR/ 大人/老人から、問題個所、さらに個別の症状を入力し、診断候補を絞ることかでき<br>皮膚科学以外にも、眼科や口腔内、急性呼吸器感染症及び公衆衛生分野-感染症、児童虐待<br>ネグレクト等      Visualdx。     Image Second Second Sec                                                                                                    |                                                                                                    |                                                                                                    |                                                                                                    |                                                                                                    |                                                                                                    | L                                                                                                    |                   |
| Choose a Clinical Scenario     Easter My Selection       Image: Pediatric Skin     Image: Adult Skin     Image: Drug Reactions       Neonate:Infant + 1 you     Adult + 16 yours     + Drug Eluption       Halloel secons or Bash     + Orup Eluption     Image: Drug Reactions                                                                                                    | Choose a Clinical Scenario       Drug Reactions         Pediatric Skin       Adult + 18 years       > Drug Reactions         Necontellifant + 1 year       Adult + 18 years       > Drug Reactions         Pediatric Skin       Adult + 18 years       > Drug Reactions         Pediatric Skin       Adult + 18 years       > Drug Reactions         Pediatric Skin       Adult + 18 years       > Drug Reactions         Pediatric Skin       Adult + 18 years       > Drug Reactions         Pediatric Skin       Adult + 18 years       > Drug Reactions         Pediatric Skin       Adult + 18 years       > Drug Reactions         Pediatric Skin       Adult + 18 years       > Drug Reactions         Pediatric Skin       Adult - 18 years       > Drug Reactions         Pediatric Skin       Public Heaters on Reach       > Drug Reactions         Pediatric Skin       State Heaters on Reach       > Drug Reactions         Pediatric Scenario       State Heaters on Grawh       > Drug Reactions         Public Heaters on Grawh       State Heaters on Grawh       > Drug Reactions         Public Heaters on Grawh       State Heaters on Grawh       > Drug Reactions         Public Heaters on Grawh       Public Heaters on Grawh       > Process Drug Heaters         Public Heaters on Grawh                                                                                                    | Choose a Clinical Scenario       Drug Reactions         Pediatric Skin       Adult skin       Image Pediatric Skin       Image Pediatric Skin         Necoste Infant + 1 year       Adult + 16 years       Pong Eupton       Image Pediatric Skin         Notige Lessons of Boath       Outpet Lessons of Boath       Pong Eupton       Image Pediatric Skin         Notige Lessons of Boath       Pong Elessons of Boath       Pong Elessons of Boath       Pong Elessons of Boath         Philippel Lessons of Boath       Pong Elessons of Boath       Pong Elessons of Boath       Pong Elessons of Boath         Philippel Lessons of Boath       Pong Elessons of Boath       Pong Elessons of Boath       Pong Elessons of Boath         Philippel Lessons of Boath       Pong Elessons of Boath       Pong Elessons of Boath       Pong Elessons of Boath         Philippel Lessons of Boath       Pong Elessons of Boath       Pong Elessons of Boath       Pong Elessons of Boath         Philippel Lessons of Boath       Pong Elessons of Boath       Pong Elessons of Boath       Pong Elessons of Boath         Philippel Lessons of Boath       Pong Elessons of Boath       Pong Elessons of Boath       Pong Elessons of Boath         Philippel Lessons of Boath       Pong Elessons of Boath       Pong Elessons of Boath       Pong Elessons of Boath         Philippel Lessons of Boath       Pong Elessons of Boath <th>Choose a Clinical Scenario       Early Selection            <ul> <li>Pediatric Skin</li> <li>Recontellifant + 1 you</li> <li>Aduit + 16 yours</li> <li>Outplat issume (Real)</li> <li>Outplat issume (Real)</li> <li>Outplat issu</li></ul></th> <th>し インレ</th> <th><ul> <li>ハヘ/ セヘから、同趣値所、</li> <li>科学以外にも、眼科や口腔内、</li> <li>ノクト等</li> </ul></th> <th>、さらに個別の症状<br/>、急性呼吸器感染症</th> <th>症状を入力し、<br/>杂症及び公衆衛</th> <th></th> <th></th>                                                                                                    | Choose a Clinical Scenario       Early Selection <ul> <li>Pediatric Skin</li> <li>Recontellifant + 1 you</li> <li>Aduit + 16 yours</li> <li>Outplat issume (Real)</li> <li>Outplat issume (Real)</li> <li>Outplat issu</li></ul>                                                                                                    | し インレ                                                                                                    | <ul> <li>ハヘ/ セヘから、同趣値所、</li> <li>科学以外にも、眼科や口腔内、</li> <li>ノクト等</li> </ul>                                                                                                    | 、さらに個別の症状<br>、急性呼吸器感染症                                                                                                    | 症状を入力し、<br>杂症及び公衆衛                                                                                                    |                                                                                                    |                                                                                                    |                   |
| Choose a Clinical Scenario  Contently Selector  Pediatric Skin  Reconstellation  Adult + 18 years  Adult + 18 years  Adu                                                                                                    | Choose a Clinical Scenario       Date My Selection         Pediatric Skin       Adult Skin       Drug Reactions         Neonschliftatt + 1 yva       Adult + 16 yvas       Drug Reactions         P Multiple Learne of Bach       Outple Learne of Bach       Drug Reactions         P Multiple Learne of Bach       Outple Learne of Bach       Drug Reactions         P Multiple Learne of Bach       Outple Learne of Bach       Drug Reactions         P Multiple Learne of Bach       Outple Learne of Bach       Drug Reactions         P Multiple Learne of Bach       Drug Flags       P Multiple Learne of Bach       P Bach         P Multiple Learne of Bach       Drug Flags       P Multiple Learne of Bach       P Multiple Learne of Bach         P Multiple Learne of Bach       P Drug Flags       P Multiple Learne of Bach       P Multiple Learne of Bach         P Multiple Learne of Bach       P Multiple Learne of Bach       P Multiple Learne of Bach       P Multiple Learne of Bach         P Multiple Learne of Bach       P Multiple Learne of Bach       P Multiple Learne of Bach       P Multiple Learne of Bach         P Multiple Learne of Bach       P Multiple Learne of Bach       P Multiple Learne of Bach       P Multiple Learne of Bach         P Multiple Learne of Bach       P Multiple Learne of Bach       P Multiple Learne of Bach       P Multiple Learne of Bach                                                                                                    | Choose a Clinical Scenario       Date My Selection <ul> <li>Pediatric Skin</li> <li>Recrete Infant + 1 yea</li> <li>Adult + 16 years</li> <li>Chid + 16 years</li> <li>Chid years</li> <li>Chid years</li> <li>Chid years</li> <li>Chid years</li> <lichid li="" years<=""> <li>Chid years</li></lichid></ul>                                                                                                    | Choose a Clinical Scenario       Drug Reactions         Pediatric Skin       Aduit Skin       > Drug Reactions         Neconstainfant + 1 year       Aduit + 18 years       > Drug Reactions         > Multiple Learner of Boach       > Drug Reactions       > Drug Reactions         > Multiple Learner of Boach       > Drug Reactions       > Drug Reactions         > Multiple Learner of Boach       > Drug Reactions       > Drug Reactions         > Multiple Learner of Boach       > Drug Reactions       > Drug Reactions         > Multiple Learner of Boach       > Drug Reactions       > Drug Reactions         > Multiple Learner of Boach       > Drug Reactions       > Drug Reactions         > Multiple Learner of Boach       > Drug Reactions       > Drug Reactions         > Multiple Learner of Boach       > Drug Reactions       > Eddmal & Internal Bye         > Drug Learner of Boach       > Drug Reactions       > Eddmal & Internal Bye         > Drug Learner of Boach       > Drug Reactions       > Drug Reactions         > Multiple Learner of Boach       > Drug Reactions       > Eddmal & Internal Bye         > Specific Context       > Drug Reactions       > Oral Nuccesc       > Oral Nuccesc         > Multiple Learner of Boach       > Drug Reactions       > Nuccesc       > Oral Nuccesc         >                                                                                                    | visualdy                                                                                                    | <ul> <li>ハハ/ セヘから、回題個別、</li> <li>科学以外にも、眼科や口腔内、</li> <li>クト等</li> </ul>                                                                                                    | 、さらに個別の症状<br>、急性呼吸器感染症                                                                                                    | 症状を入力し、<br>杂症及び公衆衛                                                                                                    |                                                                                                    | e izeran e be                                                                                                    |                   |
| Pediatric Skin         Adult Skin         Drug Reactions           Neonstellinfant + 1 year         Adult + 16 years         • Orug Brupton           • Mathel secons of Dash         • Orug Dasma of Reactions         • Orug Brupton           • Mathel secons of Dash         • Orug Dasma of Reactions         • Orug Brupton                                                                                                    | Pediatric Skin       Muit Skin       Drug Reactions         Neonate/Infant + 1 year       Aduit Skin       + Drug Eugdon       + Drug Eugdon         Mit + 18 years       - Muit + 18 years       + Drug Eugdon       + Drug Eugdon         Child + 18 years       - Sociel accors of Bosh       - Sociel accors of Bosh       + Edend & Internal Eye         Mit role i scons of Bosh       - Sociel accors of Bosh       - Sociel accors of Bosh       + Edend & Internal Eye         Sociel accors of Bosh       - Sociel accors of Bosh       - Sociel accors of Bosh       - Oral Nuccesc         Mit role i scons of Bosh       - Sociel accors of Bosh       - Oral Nuccesc       - Oral Nuccesc         Sociel accors of Bosh       - Sociel accors of Bosh       - Oral Nuccesc       - Oral Nuccesc         Mit role i scons of Bosh       - Sociel accors of Bosh       - Oral Nuccesc       - Oral Nuccesc         Mit role i scons of Bosh       - Sociel accors of Bosh       - Nucce Furnoncy Intection       - Nucce Furnoncy Intection         Mit role i scons of Bosh       - Sociel accors of Bosh       - Sociel accors of Bosh       - Nucce Furnoncy Intection         Mit role i scons of Bosh       - Sociel accors of Bosh       - Sociel accors of Bosh       - Sociel accors of Bosh       - Nucce Furnoncy Intection         Mit role i scons of Bosh       - Sociel accors of Bosh                                                                                                    | Pediatric Skin       Adult Skin       Drug Reactions         Neonatchifant + 1 yea       Adult + 18 yeas       + Orap Explore       + Orap Explore         MithpleTexcore of Roefn       + Orap Explore       + Orap Explore       + Orap Explore         Child + 18 yeas       + Orap Explore       + Orap Explore       + Edemoit & Internal Eye         Child + 18 yeas       + Orap Explore       + Edemoit & Internal Eye       + Edemoit & Internal Eye         Child + 18 yeas       + Orap Explore       + Orap Explore       + Orap Internal Eye         Specialized Content       + Orap Explore       + Orap Internal Eye       + Oral Nuccesc         Fielde Anorgenited       + Orap Explore       + Oral Nuccesc       + Oral Nuccesc         Fielde Anorgenited       + Exect Clinical Scenarios       + Nucle Furnonory Infection         Fielder Schopenited       + Exect Steah       + Oral Steah       + Acute Furnonory Infection         Fielder Schopenited       + Exect Steah       + Oral Steah       + Acute Steah       + Pressure Utcer Steaping         Fielder Schopenited       + Exect Steah       + Oral Steah       + Pressure Utcer Steaping       + Oral Nuccesc         Fielder Schopenited       + Exect Steah       + Oral & Oral Acuter Steaping       + Oral Nuccesc       + Acute Steaping         Fielder Schopenited <th>Pediatric Skin       Adult Skin       Drug Reactions         Neonatolinfant + 1 ywa       Adult - 16 ywas       + Only Buydon       + Only Buydon         • Mitchel excess or Book       + Only Buydon       • Only Buydon       • Only Buydon         • Mitchel excess or Book       + Only Buydon       • Only Buydon       • Eye       • Edmai &amp; Instein Bye         • Mitchel excess or Book       + Only Buydon       • Only Buydon       • Ege       • Edmai &amp; Instein Bye         • Mitchel excess or Book       + Songle Lesson or Gowth       + Only Buydon       • Only Buydon       • Only Buydon         • Mitchel excess or Book       + Only Buydon       + Songle Lesson or Gowth       • Only Buydon       • Only Buydon         • Mitchel excess or Book       + Only Buydon       + Songle Lesson or Gowth       • Only Buydon       • Only Buydon         • Mitchel excess or Book       + Only Buydon       + Only Buydon       • Only Buydon       • Only Buydon         • Mitchel excess or Book       + Only Buydon       + Only Buydon       • Only Buydon       • Only Buydon         • Mitchel excess or Book       + Only Buydon       + Only Buydon       • Only Buydon       • Only Buydon         • Heise Anorpential       + Insert Book       • Only Buydon       • Only Buydon       • Only Buydon         • Heise Anorpen</th> <th>visualdx.</th> <th><ul> <li>ヘヘノ をへから、 同選個別、</li> <li>斗学以外にも、眼科や口腔内、</li> <li>ノクト等</li> <li>3     </li> </ul></th> <th>、さらに個別の症状<br/>、急性呼吸器感染病</th> <th>症状を入力し、<br/>染症及び公衆律</th> <th>Ger Visuellor Mobile</th> <th>a <u>liii</u> shara <b>⊘</b> ha<br/>Signt</th>                                                                                                    | Pediatric Skin       Adult Skin       Drug Reactions         Neonatolinfant + 1 ywa       Adult - 16 ywas       + Only Buydon       + Only Buydon         • Mitchel excess or Book       + Only Buydon       • Only Buydon       • Only Buydon         • Mitchel excess or Book       + Only Buydon       • Only Buydon       • Eye       • Edmai & Instein Bye         • Mitchel excess or Book       + Only Buydon       • Only Buydon       • Ege       • Edmai & Instein Bye         • Mitchel excess or Book       + Songle Lesson or Gowth       + Only Buydon       • Only Buydon       • Only Buydon         • Mitchel excess or Book       + Only Buydon       + Songle Lesson or Gowth       • Only Buydon       • Only Buydon         • Mitchel excess or Book       + Only Buydon       + Songle Lesson or Gowth       • Only Buydon       • Only Buydon         • Mitchel excess or Book       + Only Buydon       + Only Buydon       • Only Buydon       • Only Buydon         • Mitchel excess or Book       + Only Buydon       + Only Buydon       • Only Buydon       • Only Buydon         • Mitchel excess or Book       + Only Buydon       + Only Buydon       • Only Buydon       • Only Buydon         • Heise Anorpential       + Insert Book       • Only Buydon       • Only Buydon       • Only Buydon         • Heise Anorpen                                                                                                    | visualdx.                                                                                                    | <ul> <li>ヘヘノ をへから、 同選個別、</li> <li>斗学以外にも、眼科や口腔内、</li> <li>ノクト等</li> <li>3     </li> </ul>                                                                                                    | 、さらに個別の症状<br>、急性呼吸器感染病                                                                                                    | 症状を入力し、<br>染症及び公衆律                                                                                                    | Ger Visuellor Mobile                                                                                                    | a <u>liii</u> shara <b>⊘</b> ha<br>Signt                                                                                                    |                   |
| Neonate.Infant + 1 year         Adult + 18 years         • Drug Expiden           • Millofellescore on Roch         • Windpellescore on Roch         • Drug Expiden                                                                                                    | Neonate-Infant + 1 year       Adult + 18 years       • Drug Bupdon         • Multiple Learner on Davin       • Outpred Second on Davin       • Drug Bupdon         • Single Learner on Gowith       • Dirth Gun - Multiple Learner on Davin       • Eye         • Multiple Learner on Gowith       • Dirth Gun - Multiple Learner on Davin       • Eye         • Multiple Learner on Gowith       • Dirth Gun - Multiple Learner on Gowith       • Eddend & Internal Bye         • Multiple Learner on Gowith       • Dirth Gun - Single Learner on Gowith       • Oral         • Multiple Learner on Gowith       • Dirth Gun - Single Learner on Gowith       • Oral Nucceso         • Multiple Learner on Gowith       • Dirth Gune Content       • Oral Nucceso         • Mede Anogenited       • Outpred Learner on Gowith       • Oral Nucceso         • Mede Anogenited       • Sincle Learner on Gowith       • Oral Nucceso         • Learner & Dowith       • Sincle Learner on Gowith       • Acute Pulmonary         • Learner & Dowith       • Sincle Learner on Gowith       • Acute Pulmonary Infection         • Learner & Dowith       • Learner & Dowith Acute       • Direct State         • Learner & Dowith       • Learner & Note Anogenited       • Pressure Ulcer Staging         • Learner & Dowith       • Note Anogenited       • On WBAN         • Learner & Dowith                                                                                                    | Notestate Infant + 1 year       Adult + 16 years       • Drug Buption         F Multiple Learner on Deah       • Onlight Learner on Reah       • Drug Buption         F Multiple Learner on Deah       • Drug Buption       • Drug Buption         Child + 16 years       • Dark Stan - Multiple Learner on Reah       • Eye         F Multiple Learner on Sorwh       • Songle Learner on Growh       • Drug Buption         F Multiple Learner on Sorwh       • Songle Learner on Growh       • Oral         F Multiple Learner on Sorwh       • Drug Buption       • Drug Buption         F Multiple Learner on Sorwh       • Dark Stan - Songle Learner on Growh       • Oral         F Songle Learner on Growh       • Drug Buption       • Oral Wuccese         Specialized Content       • Songle Learner on Growh       • Oral Wuccese         • Hear & Rogential       • Drug Buption on Growh       • Oral Wuccese         • Leare & Roach       • Oral Reach       • Oral Wuccese         • Leare & Roach       • Songle Learner on Growh       • Oral Wuccese         • Leare & Roach       • Songle Learner on Growh       • Oral Wuccese         • Leare & Roach       • Songle Learner on Growh       • Oral Wuccese         • Leare & Roach       • Note Anogential       • Note Anogential         • Leare & Roach       • Leare & Ro                                                                                                    | Normation       Adult + 16 years       + Drug Buption         F Multiple Learner on Doeln       + Wultiple Learner on Reach       + Drug Buption         F Multiple Learner on Doeln       + Dark Stan - Multiple Learner on Reach       + Edempil & internal Byc         Child + 16 years       + Stande Learner on Growth       + Dark Stan - Stande Learner on Growth       + Edempil & internal Byc         F Multiple Learner on Growth       + Dark Stan - Stande Learner on Growth       + Oral Wucces       + Oral Wucces         F Multiple Learner on Growth       Elder + 77 years       + Oral Wucces       + Oral Wucces         Specialized Content       + Stande Learner on Growth       + Oral Wucces       + Acute Furmonary Infoction         F Made Anogenital       + Learn & Reach       + Stande Learner on Growth       + Acute Furmonary Infoction         F Learner & Rowth       + Learner & Reach       + Nate Anogenital       + Nate Anogenital       + Prosoure Ulcer Braging         F Learner & Rowth       + Learner & Rowth       + Nate Anogenital       + Nate Anogenital       + Prosoure Ulcer Braging         F Learner & Rowth       + Learner & Rowth       + Nate Anogenital       + Learner & Rowth       + Nate Anogenital         F Learner & Rowth       + Learner & Rowth       + Learner & Rowth       + Nate Anogenital       + Prosoure Ulcer Braging         F Learne                                                                                                    | VISUALdx.                                                                                                    | <ul> <li>ハハノ モスから、 同選個別、</li> <li>斗学以外にも、眼科や口腔内、</li> <li>クト等</li> <li>ario</li> </ul>                                                                                                    | 、さらに個別の症状<br>、急性呼吸器感染症                                                                                                    | 症状を入力し、<br>染症及び公衆律                                                                                                    | Ger Visueller Masie                                                                                                    | i <u>i i stars</u> ⊜ ha<br>Signt<br>Gunde My Selection                                                                                                    |                   |
| Multiple Learning of Dash     S Multiple Learning of Resh     S Multiple Learning of Resh     S     Eye                                                                                                    | • MultipleTextons of Doch       • OutpreTextons of Boch       • Egye         • SingeTexton of Gowth       • Cont Offen - MultipleTextons of Boch       • Edomal & Internal Bye         • MultipleTextons of Boch       • Cont Offen - MultipleTextons of Boch       • Edomal & Internal Bye         • MultipleTextons of Boch       • Cont Offen - MultipleTextons of Boch       • Edomal & Internal Bye         • MultipleTextons of Boch       • Cont Offen - MultipleTextons of Boch       • Edomal & Internal Bye         • MultipleTextons of Boch       • Date Offen - SingleTexton of Gowth       • Oral Nuccesc         • SingleTexton of Gowth       • OutpreTextons of Boch       • Oral Nuccesc         • MultipleTextons of Boch       • OutpreTextons of Boch       • Oral Nuccesc         • MultipleTextons of Gowth       • OutpreTextons of Boch       • Oral Nuccesc         • MultipleTextons of Gowth       • OutpreTextons of Boch       • Oral Nuccesc         • MultipleTextons of Boch       • OutpreTextons of Boch       • Oral Nuccesc         • MultipleTextons of Boch       • SingleTextons of Boch       • Oral Nuccesc         • Lexter & Boch       • SingleTextons of Boch       • OutpreTextons of Boch         • Lexter & Boch       • Lexter & Boch       • Lexter & Boch       • Prestore Ulcer Boch         • Lexter & Boch       • Lexter & Boch       • Nat & Doth Hopt       <                                                                                                    | • Multiple Learner of Gradh       • Multiple Learner of Gradh       • Durb dieson of Gradh         • Child + 18 years       • Sonde Learner Gradh       • Edemai & Internal Eye         • Multiple Learner of Gradh       • Sonde Learner Gradh       • Edemai & Internal Eye         • Multiple Learner of Gradh       • Sonde Learner Gradh       • Edemai & Internal Eye         • Multiple Learner of Gradh       • Sonde Learner Gradh       • Oral         • Multiple Learner of Gradh       • Durb Son - Songe Learner Gradh       • Oral Mutople         • Sonde Learner of Gradh       • Durb die sonner Gradh       • Oral Mutople         • Sonde Learner of Gradh       • Multiple Learner of Gradh       • Oral Mutople         • Multiple Learner of Gradh       • Multiple Learner of Gradh       • Oral Mutople         • Multiple Learner of Gradh       • Multiple Learner of Gradh       • Oral Mutople         • Multiple Learner of Gradh       • Multiple Learner of Gradh       • Oral Mutople         • Multiple Learner of Gradh       • Multiple Learner of Gradh       • Oral Mutople         • Multiple Learner of Gradh       • Multiple Learner of Gradh       • Oral Mutople         • Multiple Learner of Gradh       • Multiple Learner of Gradh       • Oral Mutople         • Learner & Roeth       • Multiple Learner of Gradh       • Mutople         • Learner & Roet                                                                                                    | • Multiple Learner of Gradh       • Multiple Learner of Gradh       • Dark Ston - Multiple Learner of Gradh       • Edemal & Internal Eje         • Multiple Learner of Gradh       • Stock Learner of Gradh       • Edemal & Internal Eje       • Edemal & Internal Eje         • Multiple Learner of Gradh       • Dark Ston - Multiple Learner of Gradh       • Edemal & Internal Eje       • Edemal & Internal Eje         • Multiple Learner of Gradh       • Dark Ston - Gradh       • Dark Ston - Gradh       • Oral       • Edemal & Internal Eje         • Multiple Learner of Gradh       • Dark Ston - Gradh       • Oral Vucces       • Oral Wucces         • Multiple Learner of Gradh       • Multiple Learner of Gradh       • Oral Wucces       • Oral Wucces         • Multiple Learner of Gradh       • Multiple Learner of Gradh       • Oral Wucces       • Oral Wucces         • Multiple Learner of Gradh       • Multiple Learner of Gradh       • Oral Wucces       • Oral Wucces         • Multiple Learner of Gradh       • Multiple Learner of Gradh       • Oral Wucces       • Oral Wucces         • Multiple Learner of Gradh       • Multiple Learner of Gradh       • Oral Wucces       • Oral Wucces         • Learner & Roeth       • Multiple Learner of Gradh       • Oral Wucces       • Acute Furmonary Infection         • Learner & Roeth       • Learner & North Annemental       • Learner & North Annemal                                                                                                    | VISUALDX.                                                                                                    | <ul> <li>ハハノ セヘから、 同屋10川、</li> <li>斗学以外にも、眼科や口腔内、</li> <li>クト等</li> <li>ario</li> <li>Adult Skin</li> </ul>                                                                                                    | 、さらに個別の症状<br>、急性呼吸器感染病                                                                                                    | 症状を入力し、<br>染症及び公衆復                                                                                                    | Ger Visuelle Masie                                                                                                    | i i stars i a ha<br>Signi<br>Goode My Selection                                                                                                    |                   |
| Control as many a Manufactory and States and States and State                                                                                                    | * SingleTexan or Sorwh       * Dark Store - MultipleTexan or Bash       * Edomal & Internal Bye         Child + 18 years       * SingleTexan or Gowth       * Edomal & Internal Bye         * MultipleTexan or Gowth       * Edomal & Internal Bye         * SingleTexan or Gowth       * Edomal & Internal Bye         * SingleTexan or Gowth       * Oral Nuccesc         * SingleTexan or Gowth       * Oral Nuccesc         * SingleTexan or Gowth       * Oral Nuccesc         * SingleTexan or Gowth       * Oral Nuccesc         * SingleTexan or Gowth       * Oral Nuccesc         * Male Accepted at       * Oral Nuccesc         * I exan & Ropental       * SingleTexan or Gowth         * I exan & Ropental       * I exan & Ropental         * I exan & Ropental       * I exan & Ropental         * I exan & Ropental       * I exan & Ropental         * I exan & Ropental       * I exan & Ropental         * I exan & Ropental       * I exan & Ropental         * I exan & Ropental       * I exan & Ropental         * I exan & Ropental       * I exan & Ropental         * I exan & Ropental       * I exan & Ropental         * I exan & Ropental       * I exan & Ropental         * I exan & Ropental       * I exan & Ropental         * I exan & Ropental       * I exan &                                                                                                    | F SimpleTexamon Growth       + Dark Stans-MultipleTexamon Growth       + Edomol & Internal Eye         Child + 16 years       + SimpleTexamon Growth       + Edomol & Internal Eye         F MultipleTexamon Growth       + SimpleTexamon Growth       + Edomol & Internal Eye         Specialized Content       + SimpleTexamon Growth       + Oral Nuccesc         F Made Anorgential       + Oral Stans on Reach       + Oral Nuccesc         F Made Anorgential       + SimpleTexamon Growth       + Oral Nuccesc         F Made Anorgential       + Dever & Roch       + SimpleTexamon Growth         F Heart & Roch       + Dever & Roch       + Acute Fullmonary Infoction         F Heart & Roch       + Dever & Roch       + Public Health / Education         F Heart & Roch       + Dever & Roch       + Proceeding         F Heart & Roch       + Dever & Roch       + Proceeding         F Heart & Roch       + Dever & Roch       + Proceeding         F Heart & Roch       + Dever & Roch       + Proceeding         F Heart & Roch       + Dever & Roch       + Proceeding         F Heart & Roch       + Dever & Roch       + Proceeding         F Heart & Roch       + Dever & Roch       + Proceeding         F Heart & Roch       + Note Anorgential       + Proceding         F Heart & Roch </th <th>• Compatission or Gowth       • Dark Glon - Multiple Learons or Roath       • Edomal &amp; Internal Eye         • Multiple Learons or Roath       • Songle Learon or Gowth       • Edomal &amp; Internal Eye         • Multiple Learons or Roath       • Dark Glon - Songle Learon or Gowth       • Edomal &amp; Internal Eye         • Multiple Learons or Roath       • Dark Glon - Songle Learon or Gowth       • Oral Nuccesc         • Songle Learon or Gowth       • Dark Glon - Songle Learon or Gowth       • Oral Nuccesc         • Multiple Learons or Roath       • Songle Learon or Growth       • Oral Nuccesc         • Multiple Learons or Roath       • Songle Learon or Growth       • Oral Nuccesc         • Multiple Learons or Roath       • Songle Learon or Growth       • Oral Nuccesc         • Multiple Learons or Roath       • Songle Learon or Growth       • Oral Nuccesc         • Multiple Learons or Roath       • Songle Learon or Growth       • Oral Nuccesc         • Leare &amp; Roath       • Songle Learon or Growth       • Acute Pulmonary         • Leare &amp; Roath       • Songle Learon or Growth       • Acute Pulmonary         • Leare &amp; Roath       • Note Annopential       • Acute Pulmonary         • Leare &amp; Roath       • Leare &amp; Roath       • Leare &amp; Roath         • Leare &amp; Roath       • Leare &amp; Roath       • Leare &amp; Roath         • Leare &amp; Roath       <td< th=""><th>Choose a Clinical Scena<br/>Pediatric Skin<br/>Necostellifant</th><td>ACV セスから、同趣値別、<br/>科学以外にも、眼科や口腔内、<br/>ックト等<br/>ario<br/>Adult Skin<br/>Adult Skin</td><td>、さらに個別の症状<br/>、急性呼吸器感染症</td><td>症状を入力し、<br/>染症及び公衆後</td><td>Ger Visueller Masie</td><td>Earle My Selection</td></td<></th>                                                                                                    | • Compatission or Gowth       • Dark Glon - Multiple Learons or Roath       • Edomal & Internal Eye         • Multiple Learons or Roath       • Songle Learon or Gowth       • Edomal & Internal Eye         • Multiple Learons or Roath       • Dark Glon - Songle Learon or Gowth       • Edomal & Internal Eye         • Multiple Learons or Roath       • Dark Glon - Songle Learon or Gowth       • Oral Nuccesc         • Songle Learon or Gowth       • Dark Glon - Songle Learon or Gowth       • Oral Nuccesc         • Multiple Learons or Roath       • Songle Learon or Growth       • Oral Nuccesc         • Multiple Learons or Roath       • Songle Learon or Growth       • Oral Nuccesc         • Multiple Learons or Roath       • Songle Learon or Growth       • Oral Nuccesc         • Multiple Learons or Roath       • Songle Learon or Growth       • Oral Nuccesc         • Multiple Learons or Roath       • Songle Learon or Growth       • Oral Nuccesc         • Leare & Roath       • Songle Learon or Growth       • Acute Pulmonary         • Leare & Roath       • Songle Learon or Growth       • Acute Pulmonary         • Leare & Roath       • Note Annopential       • Acute Pulmonary         • Leare & Roath       • Leare & Roath       • Leare & Roath         • Leare & Roath       • Leare & Roath       • Leare & Roath         • Leare & Roath <td< th=""><th>Choose a Clinical Scena<br/>Pediatric Skin<br/>Necostellifant</th><td>ACV セスから、同趣値別、<br/>科学以外にも、眼科や口腔内、<br/>ックト等<br/>ario<br/>Adult Skin<br/>Adult Skin</td><td>、さらに個別の症状<br/>、急性呼吸器感染症</td><td>症状を入力し、<br/>染症及び公衆後</td><td>Ger Visueller Masie</td><td>Earle My Selection</td></td<>                                                                                                    | Choose a Clinical Scena<br>Pediatric Skin<br>Necostellifant                                                                                                    | ACV セスから、同趣値別、<br>科学以外にも、眼科や口腔内、<br>ックト等<br>ario<br>Adult Skin<br>Adult Skin                                                                                                    | 、さらに個別の症状<br>、急性呼吸器感染症                                                                                                    | 症状を入力し、<br>染症及び公衆後                                                                                                    | Ger Visueller Masie                                                                                                    | Earle My Selection                                                                                                    |                   |
| <ul> <li>Provide a state of the state of the state of</li></ul>                                                                                                    | Child + 18 years       + Sinde Feedman Greetin       + Cashing et each or Greetin         + MultipleTeecons of Dowlin       + Data Stands - Sinde Feedman Greetin       • Oral         • Sinde Feedman Greetin       + Data Stands - Sinde Feedman Greetin       • Oral Mucoso         • Sinde Feedman Greetin       • Oral Mucoso       • Oral Mucoso         • Male Acceptabilitie       • Oral Feedman Greetin       • Oral Mucoso         • Male Acceptabilie       • Oral Feedman Greetin       • Acce Fullmonary         • Feedman Greetin       • Sincle Feedman Greetin       • Acce Fullmonary         • Feedman Greetin       • Sincle Feedman Greetin       • Acce Fullmonary         • Feedman Greetin       • Sincle Feedman Greetin       • Acce Fullmonary         • Feedman Greetin       • Sincle Feedman Greetin       • Acce Fullmonary         • Feedman Greetin       • Sincle Feedman Greetin       • Acce Fullmonary         • Feedman Greetin       • Sincle Feedman Greetin       • Acce Fullmonary         • Feedman Greetin       • Sincle Feedman Greetin       • Acce Fullmonary         • Feedman Greetin       • Sincle Feedman Greetin       • Acce Fullmonary         • Feedman Greetin       • Sincle Feedman Greetin       • Prostore Ulter Btaging         • International Tosset       • Noral & Doep       • Child Accese Recention                                                                                                    | Child + 18 years       + Social Feature of Goodh       + Control of Goodh         + Multiple Feature of Goodh       + Dark Stands - Compet Feature of Goodh       • Oral         • Social feature of Goodh       • Dark Stands - Compet Feature of Goodh       • Oral         • Social feature of Goodh       • Education of Goodh       • Oral Vucces         • Finde Feature of Goodh       • Oral Period       • Oral Vucces         • Finde Accepted A       • Social Feature of Goodh       • Oral Vucces         • Made Accepted A       • Social Feature of Goodh       • Accepted A         • Finde Accepted A       • Social Feature of Goodh       • Accepted A         • Finde Accepted A       • Social Feature of Goodh       • Accepted A         • Finder Accepted A       • Note Accepted A       • Accepted A         • Finder Accepted A       • Note Accepted A       • Accepted A         • Finder Accepted A       • Note Accepted A       • Accepted A         • Finder Accepted A       • Note Accepted A       • Pressure Ulder Staging         • International Lowel       • Note Accepted A       • Note Accepted A         • International Lowel       • Note Accepted A       • Note Accepted A         • International Lowel       • Note Accepted A       • Oral A         • International Lowel       • Note Accepted A                                                                                                    | Child + 18 years       • Social Feature of Goodh       • Control Control Control       • Control Control Control         • Multiple Feature of Goodh       • Control Control       • Control Control       • Control Control         • Specialized Content       • Control Control       • Control Control       • Control Control         • Male Anogenital       • Control Control       • Control Control       • Control Control         • Male Anogenital       • Control Control       • Control Control       • Control Control         • Male Anogenital       • Control Control       • Control Control       • Multiple Learning Goodh         • Learning Anogenital       • Control Control       • Control Control       • Acute Pulmonary Infoction         • Learning Anogenital       • Learning Anogenital       • Learning Anogenital       • Acute Pulmonary Infoction         • Learning Anogenital       • Learning Anogenital       • Learning Anogenital       • Acute Pulmonary Infoction         • Learning Anogenital       • Learning Anogenital       • Learning Anogenital       • Acute Pulmonary         • Learning Anogenital       • Learning Anogenital       • Learning Anogenital       • Acute Pulmonary         • Learning Anogenital       • Learning Anogenital       • Learning Anogenital       • Acute Pulmonary         • Learning Anogenital       • Learning Anogenital                                                                                                    | VISUALDX.  Choose a Clinical Scena  Pediatric Skin  RecnateInfant + 1 yea  FindadeLearne or Rash                                                                                                    | ACA 20,000、同題10月、<br>科学以外にも、眼科や口腔内、<br>シクト等<br>ario<br>Adult Skin<br>Adult Skin<br>Adult Skin<br>Adult Skin<br>Adult Skin                                                                                                    | 、さらに個別の症状<br>、急性呼吸器感染症                                                                                                    | 症状を入力し、<br>染症及び公衆後                                                                                                    | Car Visualle Masia  Car Visualle Masia  Drug React  Crug Erupton  Eva                                                                                                    | Synt<br>Synt<br>Gante My Selection<br>Stione                                                                                                    |                   |
| <ul> <li>Parallel according to the set of the set of the set o</li></ul>                                                                                                    | Filling Flag on some of Dock       Elder       A system       Filling Flag on some of Dock       Filling Flag on some of Dock         Specialized Content       Filling Flag on some of Dock       Filling Flag on some of Dock       Filling Flag on some of Dock       Filling Flag on some of Dock       Filling Flag on some of Dock         Filling Flag on some of Dock       Filling Flag on some of Dock       Filli                                                                                                    | Fille     Fille     Fille     Fille       Specialized Content     Fille     Fille     Fille       Fille     Fille     Fille     Fille       Fille     Specialized Content     Fille     Fille       Fille     Specialized Content     Fille     Fille       Fille     Specialized Content     Fille     Fille       Fille     Specific Clinical Scenarios     Fille       Fille     Fille     Fille     Fille       Fille     Fille     Fille     Fille       Fille     Fille     Fille     Fille       Fille     Fille     Fille     Fille       Fille     Fille     Fille     Fille       Fille     Fille     Fille     Fille                                                                                                    | Fille     Fille     Fille     Fille       Specialized Content     + Onlipe Learning (Risch<br>+ Single Learning (Risch<br>+ Single Learning (Risch<br>+ Single Learning (Risch<br>+ Single Learning (Risch<br>+ Learning Risch)     + Oral Muccesc       Fille     Specialized Content     + Onlipe Learning (Risch<br>+ Single Learning (Risch<br>+ Single Learning Risch)     + Oral Muccesc       Fille     Specialized Content     + Onlipe Learning (Risch<br>+ Single Learning Risch<br>+ Single Learning Risch<br>+ Single Learning Risch<br>+ Demonscomponiesed     + Main Anopenial     + Acute Furmonary Infection       + Learning Risch<br>+ International Lowel     + Main Anopenial     + Pressure Ulcer Braging       + International Lowel     + Natl & Datal Datal Datal     + Pressure Ulcer Braging       + Unternational Lowel     + Natl & Datal Datal Datal     + Child Abuse Reception       + Unternational Lowel     + Online Anopenial     + Child Abuse Reception       + Unternational Lowel     + Online Anopenial     + Child Abuse Reception                                                                                                    | Pediatric Skin     NeonateInfatt + 1 yea     Pediatric Skin     NeonateInfatt + 1 yea     Pediatric Skin     NeonateInfatt + 1 yea                                                                                                    | ACA/ 名人がら、同題10月、<br>科学以外にも、眼科や口腔内、<br>>クト等<br>ario<br>Adult Skin<br>Adult Skin<br>Skin<br>Skin<br>Ski                                                                                                    | 、さらに個別の症状<br>、急性呼吸器感染症                                                                                                    | 症状を入力し、<br>染症及び公衆律                                                                                                    | Ger Visuelle Nacie     Ger Visuelle Nacie      Ger Visuelle Nacie      Drug React      Orug Brupton      Eye      Edersel & mercel P                                                                                                    | Experience of the second second secon                                                                                                    |                   |
| CNID + 12 years + Dark Store - Score Lesson or Sorech - Sorech - S                                                                                                    | Enclaited Content     F Control Recess       Ender Anogenital     F Control Recess       Ender Anogenital     F Control Recess       Ender Anogenital     F Social Recession on Reset       Ender Anogenital     F Social Recession       Ender Anogenital     F Social Recession       Ender Anogenital     F Social Recession       Ender Anogenital     F Reset & Social Recession       Ender Anogenital     F Reset & Social Recession       Ender Anogenital     F Reset & Social Recession       Ender Anogenital     F Reset & Social Recession       Ender Anogenital     F Reset & Social Recession       Ender Anogenital     F Reset & Social Recession       Ender Anogenital     F Reset & Social Recession       Ender Anogenital     F Restore Ulcer Staging       Ender Anogenital     F Restore Ulcer Staging       Ender Anogenital     F Restore Ulcer Staging       Ender Anogenital     F Restore Ulcer Staging       Ender Anogenital     F Restore Ulcer Staging       Ender Anogenital     F Restore Ulcer Staging       Ender Anogenital     F Restore Ulcer Staging       Ender Anogenital     F Restore Ulcer Staging       Ender Anogenital     F Restore Ulcer Staging       Ender Anogenital     F Restore Ulcer Staging       Ender Anogenital <th column="" contreleeeeeeeeeeeeeeeeeeeeeeeeeee<="" th=""><th>Filmper estimate Growth     Filter Content     Filter Content       Filter Strate     Filter Content     Filter Content       Filter Strate     Filter Strate       Filter Strate     Filter Strate       Filter Strate     Filter Strate       Filter Strate     Filter Strate       Filter Strate     Filter Strate       Filter Strate     Filter Strate       Filter Strate     Filter Strate       Filter Strate     Filter Strate       Filter Strate     Filter Strate       Filter Strate     Filter Strate</th><th>FilmpleTextminerGanzen     FilmpleTextminerGanzen     FilmpleTextminerGanzen       Specialized Content     + MultipleTextminerGanzen     Pullmonary       Filmenste Anorgenitet     Specific Clinical Scenarios     Public Health / Education       Filmenste Anorgenitet     + Itematics (Steath     + Note Anorgenitet       Filmenste Anorgenitet     + Itematics (Steath     + Note Anorgenitet       Filmenste Anorgenitet     + Itematics (Steath     + Note Anorgenitet       Filmenste Anorgenitet     + Itematics (Steath     + Note Anorgenitet       Filmensteries     + Itematics (Steath     + Note Anorgenitet       Filmensteries     + Note Anorgenitet     + Pressure Ulder Steath       Filmensteries     + Note Anorgenitet     + Pressure Ulder Steath       Filmensteries     + Note Anorgenitet     + Ool &amp; Anorgenitet       Filmensteries     + Note Anorgenitet     + Pressure Ulder Steath       Filmensteries     + Note Anorgenitet     + Pressure Ulder Steath       Filmensteries     + Note Allower     + Ool &amp; Oregonitet       Filmensteries     + Note Anorgenitet     + Ool &amp; Oregonitet       Filmensteries     + Note Anorgenitet     + Pressure Ulder Steath       Filmensteries     + Note Anorgenitet     + Ool &amp; Oregonitet       Filmensteries     + Note Anorgenitet     + Ool &amp; Oregonitet       Filmensteries<th>Pediatric Skin     Recontrol frant + 1 yea     Pediatric Skin     Recontrol frant + 1 yea     Pediatric Skin     Recontrol frant + 1 yea     Pediatric Skin     Recontrol frant     Pediatric Skin     Recontrol frant     Pediatric Skin     Recontrol frant     Pediatric Skin     Recontrol frant     Pediatric Skin     Recontrol frant     Pediatric Skin     Recontrol frant     Pediatric Skin     Recontrol frant     Pediatric Skin     Recontrol frant     Pediatric Skin     Recontrol frant     Pediatric Skin</th><td>ACA/ 名人から、同趣10月、<br/>科学以外にも、眼科や口腔内、<br/>ックト等<br/>Adult Skin<br/>Adult Skin<br/>Adult Skin<br/>Adult Skin<br/>Adult Skin<br/>Adult Skin<br/>Such Second Scent</td><td>、さらに個別の症状<br/>、急性呼吸器感染病<br/>Liael</td><td>症状を入力し、<br/>染症及び公衆後</td><td>Ger Vouelle Made     Ger Vouelle Made      Ger Vouelle Made      Drug React      Crug Brupton      Eye      Edemal &amp; Internal B      Mith. Origi</td><td>Ende My Selection</td></th></th> | <th>Filmper estimate Growth     Filter Content     Filter Content       Filter Strate     Filter Content     Filter Content       Filter Strate     Filter Strate       Filter Strate     Filter Strate       Filter Strate     Filter Strate       Filter Strate     Filter Strate       Filter Strate     Filter Strate       Filter Strate     Filter Strate       Filter Strate     Filter Strate       Filter Strate     Filter Strate       Filter Strate     Filter Strate       Filter Strate     Filter Strate</th> <th>FilmpleTextminerGanzen     FilmpleTextminerGanzen     FilmpleTextminerGanzen       Specialized Content     + MultipleTextminerGanzen     Pullmonary       Filmenste Anorgenitet     Specific Clinical Scenarios     Public Health / Education       Filmenste Anorgenitet     + Itematics (Steath     + Note Anorgenitet       Filmenste Anorgenitet     + Itematics (Steath     + Note Anorgenitet       Filmenste Anorgenitet     + Itematics (Steath     + Note Anorgenitet       Filmenste Anorgenitet     + Itematics (Steath     + Note Anorgenitet       Filmensteries     + Itematics (Steath     + Note Anorgenitet       Filmensteries     + Note Anorgenitet     + Pressure Ulder Steath       Filmensteries     + Note Anorgenitet     + Pressure Ulder Steath       Filmensteries     + Note Anorgenitet     + Ool &amp; Anorgenitet       Filmensteries     + Note Anorgenitet     + Pressure Ulder Steath       Filmensteries     + Note Anorgenitet     + Pressure Ulder Steath       Filmensteries     + Note Allower     + Ool &amp; Oregonitet       Filmensteries     + Note Anorgenitet     + Ool &amp; Oregonitet       Filmensteries     + Note Anorgenitet     + Pressure Ulder Steath       Filmensteries     + Note Anorgenitet     + Ool &amp; Oregonitet       Filmensteries     + Note Anorgenitet     + Ool &amp; Oregonitet       Filmensteries<th>Pediatric Skin     Recontrol frant + 1 yea     Pediatric Skin     Recontrol frant + 1 yea     Pediatric Skin     Recontrol frant + 1 yea     Pediatric Skin     Recontrol frant     Pediatric Skin     Recontrol frant     Pediatric Skin     Recontrol frant     Pediatric Skin     Recontrol frant     Pediatric Skin     Recontrol frant     Pediatric Skin     Recontrol frant     Pediatric Skin     Recontrol frant     Pediatric Skin     Recontrol frant     Pediatric Skin     Recontrol frant     Pediatric Skin</th><td>ACA/ 名人から、同趣10月、<br/>科学以外にも、眼科や口腔内、<br/>ックト等<br/>Adult Skin<br/>Adult Skin<br/>Adult Skin<br/>Adult Skin<br/>Adult Skin<br/>Adult Skin<br/>Such Second Scent</td><td>、さらに個別の症状<br/>、急性呼吸器感染病<br/>Liael</td><td>症状を入力し、<br/>染症及び公衆後</td><td>Ger Vouelle Made     Ger Vouelle Made      Ger Vouelle Made      Drug React      Crug Brupton      Eye      Edemal &amp; Internal B      Mith. Origi</td><td>Ende My Selection</td></th>                                                                                                    | Filmper estimate Growth     Filter Content     Filter Content       Filter Strate     Filter Content     Filter Content       Filter Strate     Filter Strate       Filter Strate     Filter Strate       Filter Strate     Filter Strate       Filter Strate     Filter Strate       Filter Strate     Filter Strate       Filter Strate     Filter Strate       Filter Strate     Filter Strate       Filter Strate     Filter Strate       Filter Strate     Filter Strate       Filter Strate     Filter Strate                                                                                                    | FilmpleTextminerGanzen     FilmpleTextminerGanzen     FilmpleTextminerGanzen       Specialized Content     + MultipleTextminerGanzen     Pullmonary       Filmenste Anorgenitet     Specific Clinical Scenarios     Public Health / Education       Filmenste Anorgenitet     + Itematics (Steath     + Note Anorgenitet       Filmenste Anorgenitet     + Itematics (Steath     + Note Anorgenitet       Filmenste Anorgenitet     + Itematics (Steath     + Note Anorgenitet       Filmenste Anorgenitet     + Itematics (Steath     + Note Anorgenitet       Filmensteries     + Itematics (Steath     + Note Anorgenitet       Filmensteries     + Note Anorgenitet     + Pressure Ulder Steath       Filmensteries     + Note Anorgenitet     + Pressure Ulder Steath       Filmensteries     + Note Anorgenitet     + Ool & Anorgenitet       Filmensteries     + Note Anorgenitet     + Pressure Ulder Steath       Filmensteries     + Note Anorgenitet     + Pressure Ulder Steath       Filmensteries     + Note Allower     + Ool & Oregonitet       Filmensteries     + Note Anorgenitet     + Ool & Oregonitet       Filmensteries     + Note Anorgenitet     + Pressure Ulder Steath       Filmensteries     + Note Anorgenitet     + Ool & Oregonitet       Filmensteries     + Note Anorgenitet     + Ool & Oregonitet       Filmensteries <th>Pediatric Skin     Recontrol frant + 1 yea     Pediatric Skin     Recontrol frant + 1 yea     Pediatric Skin     Recontrol frant + 1 yea     Pediatric Skin     Recontrol frant     Pediatric Skin     Recontrol frant     Pediatric Skin     Recontrol frant     Pediatric Skin     Recontrol frant     Pediatric Skin     Recontrol frant     Pediatric Skin     Recontrol frant     Pediatric Skin     Recontrol frant     Pediatric Skin     Recontrol frant     Pediatric Skin     Recontrol frant     Pediatric Skin</th> <td>ACA/ 名人から、同趣10月、<br/>科学以外にも、眼科や口腔内、<br/>ックト等<br/>Adult Skin<br/>Adult Skin<br/>Adult Skin<br/>Adult Skin<br/>Adult Skin<br/>Adult Skin<br/>Such Second Scent</td> <td>、さらに個別の症状<br/>、急性呼吸器感染病<br/>Liael</td> <td>症状を入力し、<br/>染症及び公衆後</td> <td>Ger Vouelle Made     Ger Vouelle Made      Ger Vouelle Made      Drug React      Crug Brupton      Eye      Edemal &amp; Internal B      Mith. Origi</td> <td>Ende My Selection</td>                                                       | Pediatric Skin     Recontrol frant + 1 yea     Pediatric Skin     Recontrol frant + 1 yea     Pediatric Skin     Recontrol frant + 1 yea     Pediatric Skin     Recontrol frant     Pediatric Skin     Recontrol frant     Pediatric Skin     Recontrol frant     Pediatric Skin     Recontrol frant     Pediatric Skin     Recontrol frant     Pediatric Skin     Recontrol frant     Pediatric Skin     Recontrol frant     Pediatric Skin     Recontrol frant     Pediatric Skin     Recontrol frant     Pediatric Skin                                                                                                    | ACA/ 名人から、同趣10月、<br>科学以外にも、眼科や口腔内、<br>ックト等<br>Adult Skin<br>Adult Skin<br>Adult Skin<br>Adult Skin<br>Adult Skin<br>Adult Skin<br>Such Second Scent                                                                                                    | 、さらに個別の症状<br>、急性呼吸器感染病<br>Liael                                                                                                    | 症状を入力し、<br>染症及び公衆後                                                                                                    | Ger Vouelle Made     Ger Vouelle Made      Ger Vouelle Made      Drug React      Crug Brupton      Eye      Edemal & Internal B      Mith. Origi                                                                                                    | Ende My Selection |
| Child + 18 years         Ford of Federal of Second of Growth         Will Oral           • Multiple Learners or Rowth         Filder + 20 years         Cont Directory                                                                                                    | Specialized Content     Mile Acceptulat       • Male Acceptulat     • Social Leador of Gowth       • Leade Acceptulat     • Social Leador of Gowth       • Leade Acceptulat     • Social Leador of Gowth       • Leade Acceptulat     • Social Leador of Gowth       • Leade Acceptulat     • Social Leador of Gowth       • Leade Acceptulat     • Note Acceptulat       • Leade Acceptulat     • Note Acceptulat       • Leade Acceptulat     • Note Acceptulat       • International Leader     • Note Acceptulat       • International Leader     • Note Acceptulat       • International Leader     • Note Acceptulat       • International Leader     • Note Acceptulat       • International Leader     • Note Acceptulat                                                                                                    | Specialized Content     * Single Leasen or Growth     * Autopantal       * Lease Anogenital     * Single Leasen or Growth     * Autopantal       * Lease Anogenital     * Lease & Contents     * Autopantal       * Lease & Robert & Voie Anogenital     * Description       * International Costel     * Lease Anogenital     * Pressure Ulcer Staging       * International Costel     * Not & Data Data Data     * Pressure Ulcer Staging       * International Costel     * Not & Data Data Data     * OA WR3A                                                                                                    | Specialized Content       + Sanck Lesion of Growth       Pullmonary         F Male Anogenial       • Sanck Lesion of Growth       • Acute Pulmonary Infection         F Lemake Anogenial       • Lever & Rosh       • More Anogenial       • Acute Pulmonary Infection         • Lever & Rosh       • More Anogenial       • Dever & Rosh       • Public Health / Education         • International Costel       • Note Anogenial       • Pressure Ulcor Staging         • International Costel       • Not & Rosh       • Cost & Rosh         • International Costel       • Not & Rosh       • Cost & Rosh         • International Costel       • Not & Rosh       • Cost & Rosh         • Name Leposite       • Cost & Rosh       • Child Abuse Recognition         • Name Leposite       • Cost & Rosh       • Child Abuse Recognition                                                                                                    | Pediatric Skin     Reconstraint + 1 yea     Huttple Leason or Bank     Kinger Leason or Bank     Khild + 1 dynas     Huttple Leasons or Bank     Khild + 1 dynas                                                                                                    | ACA/ 名人から、同趣10月、<br>科学以外にも、眼科や口腔内、<br>ックト等<br>ario<br>Adult Skin<br>Adult + 13 year<br>+ Sudjel example example<br>+ Sudjel example example<br>+ Sudjel example (scell)<br>+ Sudjel example (scell)                                                                                                    | 、さらに個別の症状<br>、急性呼吸器感染が<br>いまわ                                                                                                    | 症状を入力し、<br>染症及び公衆律                                                                                                    | Cer Visuello Mode  Cer Visuello Mode  Cer Visuello | Extense in an<br>Synth<br>Conde My Selection<br>Scilona<br>Eye                                                                                                    |                   |
| Child + 18 years         Control + South a Heart of Activity           • Mathplet excess of Rowh         • Control + South a Heart of Activity           • South a Heart of Activity         • Control + South a Heart of Activity           • South a Heart of Activity         • Control + South a Heart of Activity           • South a Heart of Activity         • Control + South a Heart of Activity           • South a Heart of Activity         • Control + South a Heart of Activity           • South a Heart of Activity         • Control + South a Heart of Activity                                                                                                    | Kilde Anogential     Specific Clinical Scenarios     Section Clinical Scenarios     Section Clinical Scenarios     Sect                                                                                                    | Filled Anogenial       Specific Clinical Scenarios       Fixure Furmenary Infection         Filled Anogenial       Filled Anogenial       Filled Anogenial         Filled Anogenial       Filled Anogenial       Filled Anogenial                                                                                                    | Filled Anogenial       Specific Clinical Scenarios       Filder Anogenial         Filled Anogenial       Filled Anogenial       Filled Anogenial         Filled Anogenial       Filled Anogenial       Filled Anogenial         Filed Anogenial       Filed Anogenial <th>Pediatric Skin     Pediatric Skin     Necroscellafatt + 1 yea     Pediatric Skin     Necroscellafatt + 1 yea     Pediatric Skin     Necroscellafatt + 1 yea     Pediatric Skin     Necroscellafatt     Pediatric Skin     Pediatric Skin</th> <td>ACA/ セスから、同連門のバ<br/>科学以外にも、眼科や口腔内、<br/>シクト等<br/>ario<br/>Adult Skin<br/>Adult + 19 yum<br/>+ Sulpel exerce Rese<br/>+ Dec Sun - Hulpel exerce of a<br/>Single feature Growth<br/>+ Dec Sun - Hulpel exerce of a<br/>Elder + Mysum<br/>+ Sulpel exerce of Base</td> <td>、さらに個別の症状<br/>、急性呼吸器感染が<br/>I liaell</td> <td>症状を入力し、<br/>染症及び公衆後</td> <td>Cer Visuellor Mode  Cer Visuellor Mode  Cerug React  Corug Erupdon  Eye  Edomol &amp; Internal E  Ceral Nuccess  Ceral Nuccess  Ceral Nucces  Ceral Nuccess  Ceral Nuccess  Ce</td> <td>Extense in the second second s</td> | Pediatric Skin     Pediatric Skin     Necroscellafatt + 1 yea     Pediatric Skin     Necroscellafatt + 1 yea     Pediatric Skin     Necroscellafatt + 1 yea     Pediatric Skin     Necroscellafatt     Pediatric Skin     Pediatric Skin                                                                                                    | ACA/ セスから、同連門のバ<br>科学以外にも、眼科や口腔内、<br>シクト等<br>ario<br>Adult Skin<br>Adult + 19 yum<br>+ Sulpel exerce Rese<br>+ Dec Sun - Hulpel exerce of a<br>Single feature Growth<br>+ Dec Sun - Hulpel exerce of a<br>Elder + Mysum<br>+ Sulpel exerce of Base                                                                                                    | 、さらに個別の症状<br>、急性呼吸器感染が<br>I liaell                                                                                                    | 症状を入力し、<br>染症及び公衆後                                                                                                    | Cer Visuellor Mode  Cer Visuellor Mode  Cerug React  Corug Erupdon  Eye  Edomol & Internal E  Ceral Nuccess  Ceral Nuccess  Ceral Nucces  Ceral Nuccess  Ceral Nuccess  Ce | Extense in the second second s                                                                                                    |                   |
| Child + 16 years     Contact extent of second of Growth       Elder + 70 years     Contact extent of Growth       Elder + 70 years     Contact extent of Growth       Epoclaited Content     Childre Lesson of Growth                                                                                                    | Elever & Rock     • Note Accounted     Public Health / Education       • International Inseet     • France     • Pressure Ulcer Staging       • International Inseet     • Not & Detail Dig1     • CA WR3A       • Thes Simps & Intertaines     • Har A Scorp     • Child Abuse Recognition                                                                                                    | Elever & Rash     Elever & Rash     Public Health / Education       Elever & Rash     Elever & Rash Anopental     Elever & Pressure Ulter Staging       Elever & Elever & Elever                                                                                                    | Elever & Rash     • Mate Acception     Public Health / Education       • International construction     • Lemote Acception     • Pressure Ulcer Staging       • International construction     • Nat & Data Data Data Data     • Pressure Ulcer Staging       • International constructions     • Nat & Data Data Data     • Con WR3A       • Data & Straps, & InterNations     • Data & Strap     • Child Abuse Recognition       • Varine Lyposities     • Cellulity Dites     • Child Abuse Recognition                                                                                                    | Pediatric Skin     Pediatric Skin     Necoste a Clinical Scene     Pediatric Skin     Necoste Infant + 1 yea     Multiple Leadors on Rowh     Child + 12 years     Multiple Leadors on Rowh     Single Leadors on Rowh     Single Leadors on Rowh     Single Leadors on Rowh     Single Leadors on Rowh     Single Leadors on Rowh     Single Leadors on Rowh     Single Leadors on Rowh     Single Leadors on Rowh     Single Leadors on Rowh                                                                                                    | ACA/ セスカ・ウ、 同連門のバ、<br>科学以外にも、 眼科や口腔内、<br>ックト等<br>Adult Skin<br>Adult - 18 years<br>+ Cart Shin - Malpel secons of Reset<br>+ Cart Shin - Malpel secons of Reset<br>+ Cart Shin - Malpel secons of Reset<br>+ Cart Shin - SingleT secons of Reset<br>+ Cart Shin - SingleT secons of Reset<br>+ Cart Shin - SingleT secons of Reset<br>+ Cart Shin - SingleT secons of Reset<br>+ Cart Shin - SingleT secons of Reset                                                                                                    | 、さらに個別の症状<br>、急性呼吸器感染が<br>いaeb                                                                                                    | 症状を入力し、<br>染症及び公衆律                                                                                                    | Carl Vacanter Macia  Carl Vacanter Macia  Carl Carl Program  Carl Vacanter Vacanter  Carl Vacante  Pulmonary  Carl Vacante  Carl Vacante  Car | Eve<br>Synt<br>Synt<br>Sy |                   |
| Child + 16 years     Contact weight of second of Gowth     With Oral       + Hondel second of Gowth     + Dert Gout - Single Lescond of Gowth     With Oral       • Ender Lescond of Gowth     Elder + // years     + Oral Nucces       • Specialized Content     + Oral Lescond of Gowth     + Oral Nucces       • Male Acceptable     • Single Lescond of Gowth     + Oral Nucces       • Male Acceptable     • Single Lescond of Gowth     + Acute Pulmonary       • Male Acceptable     • Specific Clinical Scenarios     + Acute Pulmonary Infection                                                                                                    | + International constant     + Pressure Uter Staging       + International Lowel     + Nat & Detail Dig1     + CA NR3A       + Dies, Simple, & Interfations     + Dar A Scalp     + Ohid Abuse Recognition                                                                                                    | • Inconscongrounded         • Lensie Anogenial         • Product Uter Staging           • International Lowel         • Nat & Data Uter)         • CA MR3A           • Uter Stage, & International Lowel         • The A Scorp         • Child Abuse Recognition                                                                                                    | • International constructed     • Lensite Anogenial     • Presourc Ulcor Staging       • International cost     • Nat & Data Dupt     • OA WR3A       • Data Staging     • The A Scarp     • Child Abuse Recognition       • Mannel sposures     • Certains Dite     • Child Abuse Recognition                                                                                                    | Visualdx.      Choose a Clinical Scene      Pediatric Skin      Necoatelinfant + 1 yea      Holget excers or Bash      Child + 16 yeas      Holget excers or Bash      Child + 16 yeas      Holget excers or Bash      Except excers or Bash      Holget excers or Bash      Holget excers of Bash      Holget excers of Bash      Holget excers      Holget excers      Holget exce                                                                                                    | ACA/ セスから、同趣10月、<br>科学以外にも、眼科や口腔内、<br>ックト等<br>Adult Skin<br>Adult - 18 yaa<br>+ Valpel example feature of<br>+ Sack Learning Green<br>+ Date Share Sack Learning Green<br>+ Date Share Sack Learning Green<br>+ Sack Learning Green<br>- Sack Learning Green<br>- Sack Learning Green<br>- Sack Learning Green<br>- Sack Learning Green<br>- Sack Learning Green                                                                                                    | 、さらに個別の症状<br>、急性呼吸器感染が<br>いまわ                                                                                                    | 症状を入力し、<br>染症及び公衆後                                                                                                    | Carl Vacador Mada  Carl Vacador Mada  Carl Vacador Mada  Carl Vacador Mada  Carl Vacado  Carl Vacado  Carl V | Eve<br>Synt<br>Source My Selection<br>Stione<br>Eve<br>Y<br>foction                                                                                                    |                   |
| Child + 18 years     Control + Recent of Section       + Multiple Lesions of Doch     + Dark Obs - Single Lesion of Growth       + Dark Obs - Single Lesions of Growth     + Oral Nuccesc       • Single Lesions of Growth     + Oral Nuccesc       • Single Lesions of Growth     + Oral Nuccesc       • Male Acceptential     + Single Lesion of Growth       • Hele Acceptential     • Single Lesion of Growth       • Lesion & Child Excention     • Acceptential       • Lesion & Specific Clinical Scenarios     • Acceptential       • Lesion & Kloseh     • Oble Acceptential                                                                                                    | Enterpointent Lowel      A Not & Dedia Dept     Color      Color      Co                                                                                                    | International Lowel      K Not & Dartal Dept     K CA WR3A     KIDest Store      K The A Score     K Child Abuse Recognition                                                                                                    | Entertational Coviet         ENail& Distal Displ         ECA WR3A           EDItes, Sampa, & Intertations         ETail & Comp         EChild Abuse Recognition           EVaniseT sposures         E Certation Dites         E Child Abuse Recognition                                                                                                    | Pediatric Skin     Pediatric Skin     Necoste a Clinical Scene      Pediatric Skin     Necoste Infant + 1 yea     Pediatric Skin     Necoste Infant     Pediatric Skin     Necoste Infant     Pediatric Skin     Pediatric Skin     Pediatri                                                                                                    | ACA/ セスから、同趣面向所、<br>科学以外にも、眼科や口腔内、<br>ックト等<br>Adult Skin<br>Adult * 18 years<br>* Nutpel second Reat<br>* Dec Char - Halpel second Ca<br>* Dec Char - Halpel second Ca<br>* Dec Char - Halpel second Ca<br>* Dec Char - Second<br>* Dec Char - Second<br>* Dec Char - Second<br>* Dec Char - Second<br>* Dec Char - Second<br>* Dec Char - Second<br>* Dec Char - Second<br>* Second Second<br>* Second Second<br>* Dec Charles<br>* Dec Clarical Second<br>* Lever & Dech                                                                                                    | 、さらに個別の症状<br>、急性呼吸器感染が<br>i tash<br>innth                                                                                                    | 症状を入力し、<br>染症及び公衆後                                                                                                    | Cer Visuello Mode  Cer Visuello Mode  Cerup Expeten  Cerup Expeten  Cerup Expeten  Cerup Expeten  Cerup Cerup Cerup Cerup  Cerup Cerup Cerup Cerup Cerup  Cerup Cerup C | Extense i an an an an an an an an an an an an an                                                                                                    |                   |
| Child + 18 years     Control + 18 years     Control + 18 years       + Mathple Lesions on Bowh     + Dark Start - Single Lesions on Growth     Import - 20 years       • Dark Store Content     + Oral Vaces     + Oral Vaces       • Mate Anogenital     + Oral Lesions on Kaseh     + Oral Vaces       • Mate Anogenital     • Sincle Lesions on Kaseh     + Acute Pulmonary       • Mate Anogenital     • Dark Store     • Acute Pulmonary       • Lewin & Dark Anogenital     • Lewin & Oare Anogenital     • Public Health / Education       • Lewin & Dark Anogenital     • Lewin & Oare Anogenital     • Prostoric Ulter Staging                                                                                                    | KINES SUBJECT KINESPECT                                                                                                    | Kinnek samp, witherena Kinnek samp Konnakasa Recognition                                                                                                    | Konnel sposnes     Konnel sposnes     Konnel s                                                                                                    | Pediatric Skin     Pediatric Skin     Pediatric Skin     Necrostellifant + 1 yea     Pediatric Skin     Necrostellifant + 1 yea     Pediatric Skin     Necrostellifant     Pediatric Skin     Pediatric Skin     Pediatri                                                                                                    | ACA/ セスル・ラ、 同趣10月、<br>科学以外にも、眼科や口腔内、<br>ックト等  Adult Skin Adult * 13 years  * Output score or Reset * Date Output score or Reset * Date Output score or Reset                                                                                                    | 、さらに個別の症状<br>、急性呼吸器感染が<br>illaeh<br>innth<br>・Vae Angenta<br>ト Vae Angenta                                                                                                    | 症状を入力し、<br>染症及び公衆後                                                                                                    | Cer Visuello Mode  Cer Visuello Mode  Cer Visuello | Exe Above Only Selection<br>Stions<br>Exe<br>Pre-<br>Pre-<br>Pre-<br>Pre-<br>Pre-<br>Pre-<br>Pre-<br>Pre                                                                                                    |                   |
| Child + 18 years     Control + 18 years     Control + 18 years       + Mathple Lescence of Bowh     + Deet Stan - Sample Lescence of Gowth     Image: Child Elder + 77 years       • Bala Acceptable     + Oral Vacces     + Oral Vacces       • Male Acceptable     + Oral Vacces     + Oral Vacces       • Male Acceptable     + Oral Scenarios     + Oral Vacces       • Male Acceptable     + Sincle Lescence (Gowth)     + Acceptable       • Male Acceptable     + Sincle Lescence (Gowth)     + Acceptable       • Interview & Robel     + Sincle Lescence (Gowth)     + Acceptable       • Interview & Robel     + Sincle Lescence (Gowth)     + Acceptable       • Interview & Robel     + Note Anopental     + Pressure Ulcer Staging       • Interview & Robel     + Note Anopental     + Pressure Ulcer Staging       • Interview & Robel     + Note Robel (Dig)     + Oral Robel                                                                                                    | • Varius Lyposiums + Cellulis Lubs + Cham Bio Rad Busciolon                                                                                                    | • Variue Lyposuree • Cellulity (10) • Chom Bio Rad Suscidion                                                                                                    |                                                                                                    | VISUALCX.      Choose a Clinical Scena      Pediatric Skin      Recoate Infant + 1 yea      Monore Learner on Kowh      Child + 18 years      Monore Learner on Kowh      Child + 18 years      Monore Learner on Kowh      Specialized Content      Hele Anogenial      Learner Anogenial                                                                                                    | ACA/ セスカ・ウス 回避10月1、<br>科学以外にも、眼科や口腔内、<br>ククト等  ario  ario  Adult Skin  Adult - 18 years  Culture 18 years  Culture 18 year                                                                                                    | 、さらに個別の症状<br>、急性呼吸器感染が<br>i Haeh<br>i Haeh<br>i Haeh<br>i Hana Angenta<br>i Hana Angenta<br>i Hana Angenta<br>i Hana Angenta                                                                                                    | 症状を入力し、<br>染症及び公衆後                                                                                                    | Cer Visuello Idole  Ger Visuello Idole  Cong React  Cong Expe  Edonol & Internal E  Cong Nuccess  Cong Nuccess  Pulmonary  Acute Pulmonary Info  Public Heat  Picsoure Ulter Stag  Con Reac                                                                                                    | Exc Above Q has<br>Sign 1<br>Earche My Sollection<br>Stilons<br>Exc<br>V<br>faction<br>atth / Education<br>sping<br>sping                                                                                                    |                   |
| Child + 18 years     Control + 18 years     Control + 18 years       + Mathole Lescence of Bowh     + Dert Stan - Stangle Lescence of Bowh     • Oral       • Back Stands + Beckhold Vectoring     + Oral Nuccesc       • Specialized Content     • Oral Header of Reach       • Mathole Lescence of Bowh     • Oral Nuccesc       • Mathole Lescence of Bowh     • Oral Nuccesc       • Mathole Lescence of Bowh     • Oral Nuccesc       • Mathole Lescence of Bowh     • Oral Nuccesc       • Mathole Lescence of Bowh     • Oral Nuccesc       • Mathole Lescence of Bowh     • Oral Nuccesc       • Mathole Lescence of Bowh     • Oral Nuccesc       • Mathole Lescence of Bowh     • Oral Nuccesc       • Mathole Lescence of Bowh     • Oral Nuccesc       • Mathole Lescence of Bowh     • Stands Lescence of Bowh       • I ender Anogenital     • Stands Lescence of Bowh       • I ender Anogenital     • Note Anogenital       • I ender Anogenital     • Net all Deal Nuccesche       • I ender Anogenital     • Descure Ulcer Staging       • I ender Anogenital     • Ohl Nuccesche Recognition       • I ender Anogenital     • Ohl Nuccesche Recognition       • I ender Anogenital     • Ohl Nuccesche Recognition       • I ender Anogenital     • Ohl Nuccesche Recognition       • I ender Anogenital     • Ohl Nuccesche Recognition                                                                                                    |                                                                                                    |                                                                                                    | <ul> <li>Smallpox Vacanation</li> </ul>                                                                                                    | Visualdx.      Choose a Clinical Scene      Pediatric Skin      Reconteinfant + 1 yea      Middel excert or Bash      Scopel excert or Bash      Scopel excert or Bash      Scopel excert or Bash      Scopel excert or Bash      Middel excert or Bash      Middel excert or Bash      Middel excert or Bash      Middel excert or Bash      Middel excert or Bash      Middel excert or Bash      Middel excert or Bash      Middel excert or Bash      Middel excert or Bash      Middel excert or Bash      Hiddel excert or Bash      Middel excert or Bash      Middel excert or Bash      Hiddel excert or Bash      Hiddex                                                                                                    | ACA/ セスカ・ウス 回避10月7、<br>科学以外にも、眼科や口腔内、<br>ックト等  ario  ario  Adult Skin  Adult - 18 years  Control example feature of Read  Control example feature of Read  Control example feature of Read  Control example feature of Read  Elder - Adyses  Nulpiel example feature  Flags & Back Feature  Flags & Back  Flags & Back  Flags Flags & Back  Flags & Back  Flags &                                                                                                    | 、さらに個別の症状<br>、急性呼吸器感染が<br>infach<br>infach<br>i | 症状を入力し、<br>染症及び公衆後                                                                                                    | Carl Visual College  Carl Visual College  Carl Visual College  Carl Visual College  Carl Visual College  Carl Visual College  Carl Visual College  Carl Visual College  Carl Visual College  Carl Visual College  Carl Visual College  Carl Visual College  Carl Visual College  Carl College  Carl Col | Eve etans on the Synth<br>Synth<br>Conte My Selection<br>Stions<br>Eve<br>y<br>riscion<br>atth / Education<br>Sping<br>spicon                                                                                                    |                   |
| Child + 18 years     Child + 18 years     Child + 18 years       + Honde Leeners on Boah     + Dark Stander Bedart on Keener       • Back Accepted as an on South     Elder + 77 years       • Dark Stander Bedart on Keener     + Oral Nucces       • Specialized Content     • Oral Houses       • Make Accepted al     • Oral Sector on South       • Make Accepted al     • Oral Sector on South       • Leene & Accepted al     • Oral Sector on South       • Leene & Accepted al     • Specific Clinical Sector on South       • Leene & Accepted al     • Note Accepted al       • Leene & Robert on South     • Note Accepted al       • Leene & Robert on South     • Note Accepted al       • Leene & Robert on South     • Note Accepted al       • Leene & Robert on South     • Note Accepted al       • Leene & Robert on South     • Note Accepted al       • Leene & Robert on South     • Note Accepted al       • Leene & Robert on South     • Note Accepted al       • Leene & Robert on South     • Note Accepted al       • Leene & Robert on South     • Note Accepted al       • Leene & Robert on South     • Note Accepted al       • Leene & Robert on South     • Note Accepted al       • Leene & Robert on South     • Note Accepted al       • Leene & Robert on South     • Note Accepted al       • International Tread </td <th>Smallpox Vaccination</th> <th><ul> <li>Smallpox Vacination</li> </ul></th> <th></th> <th>Pediatric Skin     Pediatric Skin     Necoste a Clinical Scene      Pediatric Skin     Necoste Infant + 1 yea     Pediatric Skin     Necoste Infant     Pediatric Skin     Pediatric Skin     Pediatri</th> <td>ACA/ セスカ・ウス 回避10月7、<br/>科学以外にも、眼科や口腔内、<br/>ックト等  ario  ario  Adult Skin  Adult + 18 years  + Uniped exerce tests  + Uniped exerce tests + Uniped exerce tests + Uniped exerce tests +</td> <td>、さらに個別の症状<br/>急性呼吸器感染が<br/>inseh<br/>inseh<br/>inseh<br/>inseiten<br/>inseiten</td> <td>症状を入力し、<br/>染症及び公衆後</td> <td>Carl Visual or Made  Carl Visual or Made  Carl Visual or Made  Carl Visual or Made  Carl Visual or Made  Carl Visual or Made  Carl Visual or Made  Carl Visual or Made  Carl Visual or Made  Public Heat  Pressure Liter Stag  CArl R3A  Child Abuse Recogn  Ching No Rad Susp  Smallow Visconal or  Smallow Visconal or  Ching No Rad Susp  Smallow Visconal or  Ching No Rad Susp  Ching No Rad Susp  Smallow Visconal or  Ching No Rad Susp  Ching No Rad Susp  Smallow Visconal or  Ching No Rad Susp  Ching No Rad Susp  Ching No Rad Su</td> <td>Eve share the second second se</td> | Smallpox Vaccination                                                                                                    | <ul> <li>Smallpox Vacination</li> </ul>                                                                                                    |                                                                                                    | Pediatric Skin     Pediatric Skin     Necoste a Clinical Scene      Pediatric Skin     Necoste Infant + 1 yea     Pediatric Skin     Necoste Infant     Pediatric Skin     Pediatric Skin     Pediatri                                                                                                    | ACA/ セスカ・ウス 回避10月7、<br>科学以外にも、眼科や口腔内、<br>ックト等  ario  ario  Adult Skin  Adult + 18 years  + Uniped exerce tests  + Uniped exerce tests + Uniped exerce tests + Uniped exerce tests +                                                                                                    | 、さらに個別の症状<br>急性呼吸器感染が<br>inseh<br>inseh<br>inseh<br>inseiten<br>inseiten                                                                                                    | 症状を入力し、<br>染症及び公衆後                                                                                                    | Carl Visual or Made  Carl Visual or Made  Carl Visual or Made  Carl Visual or Made  Carl Visual or Made  Carl Visual or Made  Carl Visual or Made  Carl Visual or Made  Carl Visual or Made  Public Heat  Pressure Liter Stag  CArl R3A  Child Abuse Recogn  Ching No Rad Susp  Smallow Visconal or  Smallow Visconal or  Ching No Rad Susp  Smallow Visconal or  Ching No Rad Susp  Ching No Rad Susp  Smallow Visconal or  Ching No Rad Susp  Ching No Rad Susp  Smallow Visconal or  Ching No Rad Susp  Ching No Rad Susp  Ching No Rad Su | Eve share the second second se                                                                                                    |                   |
| Child + 18 years     Control + 18 years     Control + 18 years       + Matple Lescence (Gowth)     + Dark Globe Lescence (Gowth)       • Specialized Content     + Oral / Specialized Content       • Made Anogendial     • Oral / Specialized Content       • Made Anogendial     • Oral / Specialized Content       • Made Anogendial     • Oral / Specialized Content       • Made Anogendial     • Oral / Specialized Content       • Made Anogendial     • Oral / Specialized Content       • Learned & Anogendial     • Oral / Specialized Content       • Learned & Anogendial     • Oral / Specialized Content       • Learned & Anogendial     • Oral / Specialized Content       • Learned & Anogendial     • Oral / Specialized Content       • Learned & Anogendial     • Oral / Specialized Content       • Learned & Anogendial     • Oral / Specialized Content       • Learned & Anogendial     • Oral / Specialized Content       • Learned & Anogendial     • Issue / Specialized Content       • Learned & Anogendial     • Issue / Specialized Content       • Issue / Specialized Content     • Issue / Specialized Content       • Issue / Specialized Content     • Issue / Specialized Content       • Issue / Specialized Content     • Issue / Specialized Content       • Issue / Specialized Content     • Issue / Specialized Content       • Issue / Specialized Content     • Iss                                                                                                    | Smallpox Vaconalion                                                                                                    | SmallpoxVaccination                                                                                                    | Health your and alotte                                                                                                    | VISUALDX.      Choose a Clinical Scena      Pediatric Skin      Necrostellifant + 1 yva      Hultple Leacons of Rash      Child + 18 yvas      Hultple Leacons of Rash      Songe Leacons of Rash      Songe Leacons of Rash      Hultple Leacons of Rash      Hultple Leacons      Hultple Leacons      Hultple Leacons      Hult                                                                                                    | ACA/ セスカ・ウス 回避値所、<br>科学以外にも、眼科や口腔内、<br>ックト等  ario  ario  Adult Skin  Adult * 13 year  * Outpet some or Rese  * Outpet some or Rese  * Outpet some or Rese  * Outpet some or Rese  * Outpet some or Rese  * Outpet some or Rese  * Sociel some or Rese  * Sociel some or Rese  * Sociel some or Rese  * Sociel some or Rese  * Sociel some or Rese  * Sociel some or Rese  * Sociel some or Rese  * Deter A Dete  * Deter A Dete                                                                                                    | 、さらに個別の症状<br>急性呼吸器感染が<br>illaeh<br>innah<br>· Nata Angental<br>· Lensie Angental<br>· Nata Angental<br>· Nata Angental<br>· Nata Angental<br>· Nata Angental<br>· Nata Angental<br>· Nata Angental<br>· Nata Angental<br>· Nata Angental<br>· Nata Angental                                                                                                    | <b>症状を入力し、</b><br>染症及び公衆後                                                                                                    | Cer Visuello Idole  Ger Visuello Idole  Cong Expel  Cong Expel  Cong Expel  Cong Expel  Cong Nuccess  Cong Nuccess  Public Heat  Pressure Ulter Brag  Cong Road  Chill Abuse Recogn  Chem Bio Rad Busy  Smallow Vacentio                                                                                                    | Exe Above One Sign Control of the Sign Control of the Sign Control                                                                                                    |                   |
| Edge and a state of the second and the second and the second as the second as the                                                                                                    | Multiple Learners of Dash       + Dark Claim - Simple Learners of Gradh       V// Oral         + Multiple Learners of Dash       = Bider + 70 years       = Oral Nuccesc         Specialized Content       = Nultiple Learners of Roch       = Oral Nuccesc         + Made Anogenital       = Single Learners of Roch       = Multiple Learners of Roch         + Learners Anogenital       = Single Learners of Roch       = Acute Pulmonary Infection         + Learners Anogenital       = Learner & Roch       = Acute Pulmonary Infection         + Learners Anogenital       = Learners & Nate Anogenital       = Public Health / Edited Single Claiked Contental         + Learners Roch       = Learners Roch       = Nate Anogenital       = Public Health / Edited Single Claiked Contental         + Learners Roch       = Learners Roch       = Learners Anogenital       = Public Health / Edited Contental         + Learners Roch       = Learners Roch       = Learners Anogenital       = Public Health / Edited Contental         + Learners Roch       = Learners Roch       = Learners Anogenital       = Contental       = Public Health / Edited Contental         + Learners Roch       = Learners Anogenital       = Learners Anogenital       = Contental       = Contental                                                                                                    | Mithode Learning of Basin       * Dark Claim - Single Learning Growth       Voil Oral         F Multiple Learning of Basin       Elder + // Systes       • Oral Nucces         Specialized Content       • Multiple Learning of Basin       • Oral Nucces         F Male Anogenited       • Single Learning Growth       • Oral Nucces         F Male Anogenited       • Single Learning Growth       • Acute Pulmonary         F Male Anogenited       • Learn & Dark       • Note Anogenited       • Public Health / Ed         • Learn & Dark       • Note Anogenited       • Note Anogenited       • Public Health / Ed         • Learn & Dark       • Note Anogenited       • Note Anogenited       • Public Health / Ed         • Learning Component Inset       • Note Anogenited       • Cold Nucces       • Output Desting anogenited                                                                                                    | Multiple Learner on Dash       + Dark Chan - Single Learner on Growth       Million         Elder + // Syxas       Elder + // Syxas       • Oral Nucces         Specialized Content       • Multiple Learner on Growth       • Oral Nucces         Elder + // Syxas       • Multiple Learner on Growth       • Oral Nucces         Elder + // Syxas       • Multiple Learner on Growth       • Oral Nucces         Elder + // Syxas       • Multiple Learner on Growth       • Oral Nucces         • Male Anogential       • Societ Learner on Growth       • Acute Pulmonary Infection         • Learner & Dash       • Note Anogential       • Acute Pulmonary Infection         • Learner & Dash       • Note Anogential       • Public Health / Edd         • Learner & Dash       • Note Anogential       • Con Was Anogential         • Learner & Dash       • Note Anogential       • Con Was Anogential         • Learner & Dash       • Note Anogential       • Con Was Anogential         • Learner & Dash       • Note Anogential       • Con Was Anogential       • Con Was Anogential         • Learner & Dash       • Note Anogential       • Con Was Anogential       • Child Abuse Recognition         • Dash of Learner + gossieres       • Calultar Dio       • Child Abuse Recognition       • Child Abuse Recognition                                                                                                    |                                                                                                    | <ul> <li>ハハ/ セヘル・5、 同選個別、</li> <li>斗学以外にも、眼科や口腔内、</li> <li>クト等</li> <li>3</li> </ul>                                                                                                    | 、さらに個別の症状<br>、急性呼吸器感染症                                                                                                    | 症状を入力し、<br>杂症及び公衆後                                                                                                    | Ger Visue Do Matie                                                                                                    | e 🔛 eber                                                                                                    |                   |
|                                                                                                    | • Multiple Learner on Boach       Elder + 70 years       • Oral Nuccesci         • Specialized Content       • Oral Nuccesci       • Oral Nuccesci         • Make Anogenial       • Single Learner on Boach       • Oral Nuccesci         • Make Anogenial       • Single Learner on Boach       • Oral Nuccesci         • Make Anogenial       • Single Learner on Boach       • Acute Pumonary Infection         • Leare & Doach       • Nate Anogenial       • Acute Pumonary Infection         • Leare & Doach       • Nate Anogenial       • Prosture Ulter Staging         • International Doach       • Nate Code Ulter       • Oral Nuccesci         • International Doach       • Nate Anogenial       • Prosture Ulter Staging         • International Doach       • Nate Code Ulter       • Oral Nuccesci                                                                                                    | • Multiple Learnis or Bowh       Elder • 70 years       • Oral Wuccso         • Specialized Content       • Oral Vuccso       • Oral Wuccso         • Male Anogenital       • Single Learnis or Bowh       • Oral Wuccso         • I ende Anogenital       • Single Learnis or Bowh       • Acute Pulmonary         • Learnis Clinical Scenarios       • Acute Pulmonary       • Acute Pulmonary         • Learnis Anogenital       • Learnis Anogenital       • Presourc Ulcer Braging         • Learnis Anogenital       • Learnis Anogenital       • Presourc Ulcer Braging         • I ende Anogenital       • Learnis Anogenital       • Presourc Ulcer Braging         • I ende Anogenital       • I ende Anogenital       • Presourc Ulcer Braging         • I ende Anogenital       • I ende Anogenital       • Presourc Ulcer Braging         • I ende Anogenital       • I ende Anogenital       • Presourc Ulcer Braging         • I ender Single Single Sing                                                                                                    | • Multiple Learning on Kowh       Elder • 70 years       • Oral Wuccso         • Single Learning Content       • Oral Wuccso       • Oral Wuccso         • Male Anogenital       • Single Learning Growth       • Oral Wuccso         • Learning Anogenital       • Single Learning Growth       • Acute Pulmonary Infoction         • Learning Anogenital       • Learning Content       • Male Anogenital         • Learning Anogenital       • Learning Anogenital       • Male Anogenital         • Learning Anogenital       • Learning Anogenital       • Description         • Learning Anogenital       • Learning Anogenital       • Description         • Learning Anogenital       • Learning Anogenital       • Processing With Clinical Scenarios         • Learning Anogenital       • Learning Anogenital       • Processing With Clinical Scenarios         • Learning Anogenital       • Learning Anogenital       • Processing With Clinical Scenarios         • Learning Anogenital       • Learning Anogenital       • Processing With Clinical Scenarios         • Learning Anogenital       • Learning Anogenital       • Processing With Clinical Scenarios         • Learning Anogenital       • Learning Anogenital       • Processing With Clinical Scenarios         • Learning Anogenital       • Learning Anogenital       • Child Abusc Recognition         • Difference                                                                                                    | Visualdx.      Choose a Clinical Scena      Pediatric Skin      Neconate Infant + 1 per      Multiple Leaders on Randh      Compet Leaders on Randh                                                                                                    | ACA/ 名人から、同趣10月、<br>科学以外にも、眼科や口腔内、<br>ックト等<br>ario<br>Adult Skin<br>Adult Skin<br>Adult Skin<br>Adult Skin<br>Adult Skin                                                                                                    | 、さらに個別の症状<br>、急性呼吸器感染症                                                                                                    | 症状を入力し、<br>染症及び公衆後                                                                                                    | Ger Vouelle Hoole  Ger Vouelle Hoole  Ger Vouelle Hoole  Drug Repeter  Crug Brupdon  Eye  Edemol & internal B                                                                                                    | Ende My Selection                                                                                                    |                   |
| CNR + 16 years Frank David Research Convert                                                                                                    | Emperative     Environmental Specialized Content     Control Executive Research on Research       E Male Anopential <ul> <li>E March 1 regions</li> <li>E Socialized Content</li> <li>E Male Anopential</li> <li>E Terrer 6 regions</li> <li>E Socialized Content</li> <li>E Male Anopential</li> <li>E Terrer 6 regions</li> <li>E Socialized Content</li> <li>E Male Anopential</li> <li>E Terrer 6 regions</li> <li>E Socialized Content</li> <li>E Male Anopential</li> <li>E Terrer 6 regions</li> <li>E Terrer 6 regions</li> <li>E Terrer 7 regions</li> <li>E Terrer 7 regions</li>         &lt;</ul>                                                                                                    | F Competition of South     F Control Vucces       Specialized Content     F Onlight Learning (Risch       F Male Anogenital     F Control Vucces       F Learning Anogenital     F South Learning Growth       F Learning Anogenital     F Learning Anogenital       F Learning Anogenital     F Learning Anogenital       F Learning Anogenital     F Learning Anogenital       F Learning Anogenital     F Learning Anogenital       F Learning Anogenital     F Learning Anogenital       F Learning Anogenital     F Learning Anogenital       F Learning Anogenital     F Learning Anogenital       F Learning Anogenital     F Learning Anogenital       F Learning Anogenital     F Prospector Staging       F Learning Anogenital     F Descure Ulter Staging       F Learning Anogenital     F Descure Ulter Staging       F Learning Anogenital     F Descure Ulter Staging       F Learning Anogenital     F Cost Vucces                                                                                                    | F Competition on South     F Control Vector       Specialized Content     F Onlight Learning Resch     F Control Vector       F Male Anogenital     F South Learning Resch     F Data Parameter Resch       F Learning Anogenital     F South Learning Resch     F Onlight Learning Resch       F Learning Anogenital     F Learning Resch     F Male Anogenital       F Learning Anogenital     F Learning Resch     F Male Anogenital       F Learning Anogenital     F Learning Resch     F Male Anogenital       F Learning Anogenital     F Learning Resch     F Male Anogenital       F Learning Resch     F Male Anogenital     F Prospective Ulcor Staging       F Learning Resch     F National Anogenital     F Prospective Ulcor Staging       F Learning Resch     F National Componentiesed     F Learning Anogenital       F Learning Resch     F National Anogenital     F Prospective Ulcor Staging       F Learning Resch     F Learning Resch     F Learning Resch       F Learning Resch     F Learning Resch     F Learning Resch       F Learning Resch     F Learning Resch     F Learning Resch       F Learning Resch     F Learning Resch     F Learning Resch       F Learning Resch     F Learning Resch     F Learning Resch       F Learning Resch     F Learning Resch     F Learning Resch       F Learning Resch     F Learni                                                                                                    | Pediatric Skin     Recontablifant + 1 yea     Pediatric Skin     Recontablifant + 1 yea     Pediatric Skin     Recontablifant + 1 yea     Pediatric Skin     Recontablifant + 1 yea     Pediatric Skin     Recontablifant + 1 yea                                                                                                    | ACA/ 名人から、同趣10月、<br>科学以外にも、眼科や口腔内、<br>ックト等<br>Adult Skin<br>Adult Skin<br>Adult Skin<br>Adult Skin<br>Adult Skin<br>Adult Skin<br>Adult Skin<br>Adult Skin<br>Adult Skin<br>Adult Skin<br>Adult Skin                                                                                                    | 、さらに個別の症状<br>、急性呼吸器感染病<br>いるも                                                                                                    | 症状を入力し、<br>染症及び公衆後                                                                                                    | Car Vacado Mada  Car Vacado Mada  Car V | Epp                                                                                                    |                   |
| Child + 18 years<br>+ Mark Shark Shar                                                                                                    | Specialized Content     + Output Lescons on Reach<br>+ Single Lescons on Reach<br>+ Single Lescons on Reach<br>+ Single Lescons on Reach<br>+ Single Lescons on Reach<br>+ Single Lescons on Reach<br>+ Single Lescons on Reach<br>+ Single Lescons on Reach<br>+ Auto-Public Health / Education<br>+ Invest & Reach<br>+ Invest & Reach<br>+ In                                                                                                    | Specialized Content     + Multiple Learning Growth     + Multiple Learning Growth     + Multiple Learning Growth       + Multiple Learning Growth     + Single Learning Growth     + Actor Pulmonary Infoction       • Learning Anogenital     • Learning Growth     • Actor Pulmonary Infoction       • Learning Anogenital     • Learning Anogenital     • Prosource Ulter Staging       • Learning Anogenital     • Learning Anogenital     • Prosource Ulter Staging       • International Losset     • Natl & Data Dog     • OA WR3A       • Uber Storge, & Intersistence     • Uber Anogenital     • Child Abuse Recognition                                                                                                    | Specialized Content     # Multiple Learning Group     # Multiple Learning Group     # Multi                                                                                                    | Pediatric Skin     Recoate Infant + 1 yea     Pediatric Skin     Recoate Infant + 1 yea     Pediatric Skin     Recoate Infant + 1 yea     Pediatric Skin     Recoate Infant     Pediatric Skin     Recoate Infant     Pediatric Skin     Pediatric Skin     Ped                                                                                                    | ACA/ 名人から、同趣10月、<br>科学以外にも、眼科や口腔内、<br>ックト等<br>ario<br>Adult Skin<br>Adult + Skin<br>Adult + Skin<br>Adult + Skin<br>Adult + Skin<br>Adult + Skin<br>Adult + Skin<br>Adult Skin<br>Adult + Skin<br>Adult Skin<br>Adult - Skin<br>+ Dark Skin - Holpel Henne of<br>+ Single Henne Green<br>+ Single Henne Green                                                                                                    | 、さらに個別の症状<br>、急性呼吸器感染が<br>いach                                                                                                    | 症状を入力し、<br>染症及び公衆後                                                                                                    | Car Visually Idok All  Car Visually Idok  Car Programmer Idok  Car Programmer Idok  Car Prog | Ende My Selection                                                                                                    |                   |
| Child + 18 years     Ford Child + Reserve of Growth       Multiple Lesions or Rowth     Elder + 70 years       Elder + 70 years     Ford Nuccesa                                                                                                    | Kinds Accepted     Konds Facebook Crossen     Konds Facebook Crossen     Konds Facebook Crossen     Konds Facebook     Konds Facebook     Konds     Konds     Kon                                                                                                    | Fille     Specific Clinical Scenarios     * Actor Pumpnary Infection       File     Specific Clinical Scenarios     * Date Anogenial     * Actor Pumpnary Infection       * Lear & Rash     * Lear & Rash     * Date Anogenial     * Prosourc Ulter Staging       * International Lossel     * Nat & Date International     * Pressure Ulter Staging       * International Lossel     * Nat & Date International     * OA WR3A       * Itiles, Simps, & Intersitions     * Han & Scenp     * Child Abuse Recognition                                                                                                    | F Male Anogenital       F Calibration of Growth <ul> <li>Acute Furmonary Infection</li> <li>Acute Furmonary Infection</li> <li>Public Health / Education</li> <li>F New X Reals</li> <li>F New X Reals</li></ul>                                                                                                    | VISUALDX.      Choose a Clinical Scena      Pediatric Skin      Recoate Infant + 1 yea      Holigie Leagues on Rach      Child + 16 years      Holigie Leagues on Rach      Child + 16 years      Holigie Leagues on Rach      Child + 16 years                                                                                                    | ACA/ 名人がら、同趣10月(、<br>科学以外にも、眼科や口腔内、<br>ックト等<br>ario<br>Adult Skin<br>Adult * 18 years<br>* Uniped exercise Reset<br>* Uniped exercise Reset<br>* Uniped exercise Reset<br>* Uniped exercise Reset<br>* Uniped exercise Reset<br>* Uniped exercise Reset<br>* Uniped exercise Reset                                                                                                    | 、さらに個別の症状<br>、急性呼吸器感染病<br>(Redu                                                                                                    | 症状を入力し、<br>染症及び公衆後                                                                                                    | Carl Visual College  Carl Visual College  Carl Vis | Ende My Selection                                                                                                    |                   |
| Child + 18 years         Ford Child + Recht of Growin         Will Oral           • Mathple Lesions of Dosh         • Dark Olin - Simple Lesions of Growin         Will Oral           • Single Lesions of Growin         • Oral Nuccesa         • Oral Nuccesa           • Specialized Content         • Mathple Lesions of Resch         • Oral Nuccesa                                                                                                    | Fit emails Accepted         Specific Clinical Scenarios         Public Health / Education           Fit ever & Rock         Fit ever & Rock         Fit ever & Rock         Public Health / Education           Fit ever & Rock         Fit ever & Rock         Fit ever & Rock         Processor           Fit ever & Rock         Fit ever & Rock         Fit ever & Rock         Processor           Fit ever & Rock         Fit ever & Rock         Fit ever & Rock         Processor           Fit ever & Rock         Fit ever & Rock         Fit ever & Rock         Processor           Fit ever & Rock         Fit ever & Rock         Fit ever & Rock         Processor                                                                                                    | Fillemete Anogenital         Specific Clinical Scenarios         Public Health / Education           + Lever 2 Roads         + Lever 2 Roads         + Lever 2 Roads         + Lever 2 Roads           + International componenties         + Lever 2 Roads         + Lever 2 Roads         + Resource Ulder Boging           + International constructure         + Nat & Date Double         + Resource Ulder Boging         + OA WR3A           + Ities: Simps, & Interstations         + Hear A Scenp         + Child Abuse Recognition                                                                                                    | Fit emiste Ancigential         Specific Clinical Scenarios         Public Health / Education           + Lever & Road         + Lever & Road         + Lever & Road         + Resource Ulder Braging           + International Lowel         + Lever & Road         + Resource Ulder Braging           + International Lowel         + Natl & Datal Data         + Resource Ulder Braging           + Uber Strings, & Interstations         + The A Strong         + OA WRBA           + Uber Strings, & Interstations         + The A Strong         + Child Abuse Recognition           + Wannel sposures         + Cellulus Ditts         + Chem Bio Rad Supplicon                                                                                                    | VISUALDX.      Choose a Clinical Scena      Pediatric Skin      Recoate Infant + 1 yea      Holigie Leagues of Bash      Child + 16 yeas      Holigie Leagues of Bash      Child + 16 yeas      Holigie Leagues of Bash      Child + 16 yeas      Holigie Leagues of Bash      Supper Leagues of Bash      Supper Leagues      Supper Leagues      Supper                                                                                                    | ACA/ 名人から、同趣10月、<br>科学以外にも、眼科や口腔内、<br>ックト等  ario  Adult Skin  Adult + 18 years  + Uniped exemption Reset  + Uniped exemption Reset  + Uniped exemption Reset  + Uniped exemption Reset                                                                                                    | 、さらに個別の症状<br>、急性呼吸器感染病<br>・Rash                                                                                                    | 症状を入力し、<br>染症及び公衆後                                                                                                    | Carl Visually Hock Vill  Carl Visually Hock Vill  Carl Visually Hock Vill  Carl Visually Hock Vill  Carl Visually  Carl Visually  Carl Visua | Ende My Selection                                                                                                    |                   |
| Child + 18 years     Ford Field Field of Grain       • Mathple Learns of Dosh     • Dark Olin - Single Learns of Growth       • Single Learns of Growth     • Oral Vucces       • Single Learns of Rowth     • Oral Vucces       • Single Learns of Rowth     • Oral Vucces       • Single Learns of Rowth     • Oral Vucces       • Math documental     • Single Learns of Rowth                                                                                                    | Elever & Roseh     Elever & Rose Anogendal     Public Health / Education       Elever & Rosen and Elevel     Elever & Rosen dal     Elever & Rosen dal       Enternational Insert     Elever & Rosen dal     Elever & CA WR3A       Elities Simps, & Intersitions     Ellie & Simp     Ellie & Code                                                                                                    | Elever & Rash     • Mate Acceptal     Public Health / Education       • International componented     • Lemate Acceptal     • Pressure Ulter Staging       • International Lowel     • Nat & Data Data Data     • CA WR3A       • Data & Strap, & Intersitions     • Data & Strap     • Child Abuse Recognition                                                                                                    | Elever & Rash     K Vale Acceptial     Public Health / Education       Elever & Rash     Elever & Freesure Ulcer Staging       Elever & Rask     Elever & Rask Destriction       Elever & Rask Destriction     Elever & Rask Destriction       Elever & Rask Destriction     Elever & Rask Destriction       Elever & Rask Destriction     Elever & Rask Destriction       Elever & Rask Destriction     Elever & Rask Destriction       Elever & Rask Destriction     Elever & Rask Destriction                                                                                                    | Visualdx.      Choose a Clinical Scene      Pediatric Skin      Necoatelinfant + 1 yea      Holipi+ Leacue or Bash      Child + 16 yeas      Holipi+ Leacue or Bash      Child + 16 yeas      Holipi+ Leacue or Bash      Supper Leacue or Bash      Supper Leacue or Bash      Holipi+ Leacue or Bash      Holipi+ Leacue or Bash      Holip                                                                                                    | ACA/ 名人から、同趣個別、<br>科学以外にも、眼科や口腔内、<br>ックト等  ario  Adult Skin  Adult Skin  Adult Skin  Adult Skin  Adult Skin  Bdut Skin  Bdut Skin  Competence Competence of Bilder School Become Growth  Competence of Growth  Competence of G                                                                                                    | 、さらに個別の症状<br>、急性呼吸器感染が<br>いまわ                                                                                                    | 症状を入力し、<br>染症及び公衆後                                                                                                    | Carl Vacador Mada  Carl Vacador Mada  Carl Vacador Mada  Carl Vacador Mada  Carl Vacador  Carl Vacador  Carl Vaca | Eve<br>Synt<br>Source My Selection<br>Stions<br>Eve<br>Y                                                                                                    |                   |
| Child + 18 years     Exclusion exclusion       • MultipleTextors of Doeh     • Dark Store Ference Growth       • MultipleTextors of Doeh     • Editer 6 W years       • Scope Lexcors of Growth     • Crail Vuccese       • Scope Lexcors of Growth     • Onlighe Lexcors of Rooth       • Scope Lexcors of Growth     • Onlighe Lexcors of Rooth       • MultipleTextors of Growth     • Onlighe Lexcors of Rooth       • MultipleTextors of Growth     • Onlighe Lexcors of Rooth       • MultipleTextors of Rooth     • Onlighe Lexcors of Rooth       • MultipleTextors of Rooth     • Onlighe Lexcors of Rooth       • MultipleTextors of Rooth     • Store Fernion Growth       • MultipleTextors of Rooth     • Store Fernion Growth       • MultipleTextors of Rooth     • Store Fernion Growth                                                                                                    | • Information promised       • Lensie Anogenital       • Presoure Ulcer Staging         • Infernational Inseet       • Nat & Dashed Dept       • CA MR3A         • Thes. Simple, & Infectations       • Han A Scalp       • Child Abuse Recognition                                                                                                    | Elements         Elemente Anogenital         Elementational Devel         Elemente Anogenital         Elementational Devel         Elementational Devel <th>• International Constitution       • Lensie Anogenial       • Presourc Ulder Staging         • International Constitution       • Nat &amp; Data Ubits Ubit       • CA WR3A         • These Storps, &amp; Intersistors       • Then &amp; Scalp       • Child Abuse Recognition         • Variant Appointed       • Celluits Dite       • Child Abuse Recognition</th> <th>Visualdx.      Choose a Clinical Scena      Pediatric Skin      Recoate Infant + 1 yea      Holigie Leagues on Rach      Child + 16 yeas      Holigie Leagues on Rach      Child + 16 yeas      Holigie Leagues on Rach      Child + 16 yeas      Holigie Leagues on Rach      Holigie Leagues on Rach      H</th> <td>ACA/ セスから、同趣10月、<br/>科学以外にも、眼科や口腔内、<br/>ックト等<br/>Adult Skin<br/>Adult * 18 years<br/>* Nutpel example feature of<br/>* Dark Shin - Hulpel example<br/>* Dark Shin - Hulpel example of<br/>* Dark Shin - Hulpel example of<br/>* Dark Shin - Hulpel example of<br/>* Dark Shin - Hulpel example of<br/>* Dark Shin - Hulpel example of<br/>* Dark Shin - Hulpel example of<br/>* Dark Shin - Hulpel example of<br/>* Dark Shin - Hulpel example of<br/>* Dark Shin - Shipel example of<br/>* Dark Shin - Shipel example of<br/>* Dark Shin - Shipel example of<br/>* Dark Shipel example of the shipel<br/>* Dark Shipel example of the shipel</td> <td>、さらに個別の症状<br/>、急性呼吸器感染が<br/>i Rach</td> <td>症状を入力し、<br/>染症及び公衆後</td> <td>Carl Visual Schools  Carl Visual Schools  Carl Vis</td> <td>Even of the second second seco</td> | • International Constitution       • Lensie Anogenial       • Presourc Ulder Staging         • International Constitution       • Nat & Data Ubits Ubit       • CA WR3A         • These Storps, & Intersistors       • Then & Scalp       • Child Abuse Recognition         • Variant Appointed       • Celluits Dite       • Child Abuse Recognition                                                                                                    | Visualdx.      Choose a Clinical Scena      Pediatric Skin      Recoate Infant + 1 yea      Holigie Leagues on Rach      Child + 16 yeas      Holigie Leagues on Rach      Child + 16 yeas      Holigie Leagues on Rach      Child + 16 yeas      Holigie Leagues on Rach      Holigie Leagues on Rach      H                                                                                                    | ACA/ セスから、同趣10月、<br>科学以外にも、眼科や口腔内、<br>ックト等<br>Adult Skin<br>Adult * 18 years<br>* Nutpel example feature of<br>* Dark Shin - Hulpel example<br>* Dark Shin - Hulpel example of<br>* Dark Shin - Hulpel example of<br>* Dark Shin - Hulpel example of<br>* Dark Shin - Hulpel example of<br>* Dark Shin - Hulpel example of<br>* Dark Shin - Hulpel example of<br>* Dark Shin - Hulpel example of<br>* Dark Shin - Hulpel example of<br>* Dark Shin - Shipel example of<br>* Dark Shin - Shipel example of<br>* Dark Shin - Shipel example of<br>* Dark Shipel example of the shipel<br>* Dark Shipel example of the shipel                                                                                                    | 、さらに個別の症状<br>、急性呼吸器感染が<br>i Rach                                                                                                    | 症状を入力し、<br>染症及び公衆後                                                                                                    | Carl Visual Schools  Carl Visual Schools  Carl Vis | Even of the second second seco                                                                                                    |                   |
| Child + 18 years     Extent + Recent of Growth     Mill Oral       + Mathole Learner of Growth     + Dark Oke - Single Learner of Growth     Mill Oral       + Single Learner of Growth     Elder + 70 years     + Oral Macoso       Specialized Content     + Oral per Learner of Growth     + Oral Macoso       • Mate Acceptential     + Single Learner of Growth     + Acceptential       • Mate Acceptential     • Single Learner of Growth     + Acceptential       • Learner & Robert     • Oral Acceptential     • Acceptential       • Learner & Robert     • Oral Acceptential     • Acceptential                                                                                                    | • International Lowel     • Nat & Data Dapt     • CA //R3A       • Dies, Simps, & Interfations     • Data A Scalp     • Child Abuse Recognition                                                                                                    | Enternational Toxiel         ENail & Data Data Data         ECA WR3A           ETDext Strings, & Interfations         ETDext Strings         EChild Abuse Recognition                                                                                                    | • International Insert     • Nat & Data Dapt     • CA VR3A       • Diversifying, & Intertations     • Dar & Scorp     • Child Abuse Recognition       • Varine Exposures     • Celluits Dite     • Chem Bio Rad Suspicion                                                                                                    | Pediatric Skin     Pediatric Skin     Necoste a Clinical Scene      Pediatric Skin     Necoste Infant + 1 yva     Moltgiel excess of Rash     Child + 16 yvas     Moltgiel excess of Rash     Child + 16 yvas     Moltgiel excess of Rash     Child + 16 yvas     Moltgiel excess of Rash     Pompel excess of Rash     Pompel excess     Pompel excess of Rash                                                                                                    | ACA/ セスから、同趣10月、<br>科学以外にも、眼科や口腔内、<br>ックト等<br>Adult Skin<br>Adult *13 year<br>* Nutpet some Reat<br>* Dec Chr. Hutpet some of A<br>* Dec Chr. Hutpet some of A<br>* Dec Chr. Hutpet some of A<br>* Dec Chr. Spects<br>* Sociel some of Reat<br>* Sociel some of Reat<br>* Sociel some of Reat<br>* Sociel some of Reat<br>* Sociel some of Reat<br>* Sociel some of Reat<br>* Sociel some of Reat<br>* Sociel some of Reat<br>* Sociel some of Reat                                                                                                    | 、さらに個別の症状<br>、急性呼吸器感染が<br>i Hash<br>innth                                                                                                    | 症状を入力し、<br>染症及び公衆後                                                                                                    | Cer Visuello Mode  Cer Visuello Mode  Cer Visuello Mode  Cerup Expeten  Cerup Expeten  Edemol & Internal E  Cerup Visuello  Cerup Visuello  C | Exe Above One Second Second Se                                                                                                    |                   |
| Child + 18 years     Control + Recent of Recent       + Matholis Lesions of Dash     + Dark Obs - Single Lesions of Growth       + Dark Obs - Single Lesions of Growth     + Oral Nuccesc       • Specialized Content     + Oral Partonic Resent       • Mate Acceptability     + Oral Specialized Content       • Mate Acceptability     + Single Lesion of Growth       • Hear & Robert     • Oral Specialized Content       • Mate Acceptability     + Single Lesion of Growth       • Lesion & Specific Clinical Scenarios     + Acceptability       • Lesion & Kloseh     + Oble Acceptability       • Lesion & Kloseh     + Date Acceptability       • Lesion & Kloseh     + Date Acceptability                                                                                                    | Hiles, Simps, & Interdations — Ellan & Scalp — Ellip Abuse Recognition                                                                                                    | Hites, Simps, & Interstations — Inter & Scorp      Fühld Abuse Recognition                                                                                                    | • Effect Single, & Indestations     • Else & Scorp     • Child Abuse Recognition       • Mannel Apparent     • Celluits Dife     • Child Abuse Recognition                                                                                                    | Pediatric Skin     Pediatric Skin     Pediatric Skin     Normal According to Radi     Child + 16 years     Matride Learner of Radi     Child + 16 years     Matride Learner of Radi     Child + 16 years     Matride Learner of Radi     Child + 16 years     Matride Learner of Radi     Child + 16 years     Matride Learner of Radi     Child + 16 years     Matride Learner of Radi     Child + 16 years                                                                                                    | ACA/ セスル・ラ、 回題10月、<br>科学以外にも、眼科や口腔内、<br>ックト等  ario  ario  Adult Skin  Adult + 18 years  + United + some or Resch + United + some or Resch + United +                                                                                                    | 、さらに個別の症状<br>、急性呼吸器感染が<br>i Bach<br>anath<br>・Vale Angental                                                                                                    | 症状を入力し、<br>染症及び公衆後                                                                                                    | Carl Visual Schools  Carl Visual Schools  Carl Vis | Eve<br>Synt<br>Source My Selection<br>Stione<br>Eve<br>y<br>foction<br>atth / Education<br>Sping                                                                                                    |                   |
| Child + 18 years     Control + Recent of Recent       + MultipleTexcons of Doch     + Dark Store - SingleTexcons of Gowth       • Dark Store - SingleTexcons of Gowth     • Oral Nuccesc       • Specialized Content     • OnligheTexcons of Recent       • Make Acceptability     • SingleTexcons of Recent       • Make Acceptability     • SingleTexcons of Recent       • Items & Acceptability     • SingleTexcons of Recent       • Items & Acceptability     • SingleTexcons of Recent       • Items & Acceptability     • SingleTexcons of Recent       • Items & Acceptability     • SingleTexcons of Recent       • Items & Acceptability     • SingleTexcons of Recent       • Items & Acceptability     • SingleTexcons of Recent       • Items & Acceptability     • SingleTexcons of Recent       • Items & Acceptability     • SingleTexcons of Recent       • Items & Acceptability     • SingleTexcons of Recent       • Items & Acceptability     • Items & Acceptability       • Items & Acceptability     • Items & Acceptability       • Items & Acceptability     • Items & Acceptability       • Items & Acceptability     • Items & Acceptability       • Items & Items & Acceptability     • Items & Acceptability       • Items & Items & Acceptability     • Items & Acceptability       • Items & Items & Acceptability     • Items & Acceptability                                                                                                    |                                                                                                    |                                                                                                    | Varine Exposures      E Cellul to 10 to     Cham Bio Rad Suspiden                                                                                                    | Pediatric Skin     Pediatric Skin     Recoate Infant + 1 yea     Pediatric Skin     Recoate Infant + 1 yea     Pediatric Skin     Recoate Infant     Pediatric Skin     Recoate Infant     Pediatric Skin     Pediatric Skin     Pediatric S                                                                                                    | ACA/ セスカ・ウス 回避10月1、<br>科学以外にも、眼科や口腔内、<br>ックト等  ario  ario  Adult Skin  Adult + 18 years  + Uniped exemption Reset  + Uniped exemption Reset  + Uniped exemption Reset  + Uniped exemption Reset  - Singled exemption Reset  - Singled exemption Reset  - Uniped exemption Reset  - Uniped exemption Reset - Uniped exemption Reset - Uniped exemption Reset - Uniped exemption Reset - Uniped exemption Reset - Uniped exe                                                                                                    | 、さらに個別の症状<br>、急性呼吸器感染が<br>i Rash<br>anxh<br>・Vale Angental<br>・Vale Angental<br>・Vale Angental                                                                                                    | 症状を入力し、<br>染症及び公衆後                                                                                                    | Carl Visually Modela  Carl Visually Modela  Carl Visually Modela  Carl Visually Modela  Carl Visually  Carl Visually  Carl Vi | Extense i an<br>Signi<br>Conde My Selection<br>Stione<br>Eye<br>y<br>factori<br>atth / Education                                                                                                    |                   |
| Child + 16 years     Contail + sector of Gowh     With Oral       + Dark Stands + sector of Gowh     + Dark Stands + sector of Gowh     With Oral       • Edder + 77 years     + Oral Nuccesc       • Specialized Content     + Oral Hackson of Gowh     Mittee Stands + Sector of Gowh       • Male Acceptabil     + Oral Hackson of Gowh     Mittee Stands + Sector of Gowh       • Male Acceptabil     + Stands + sector of Gowh     Mittee Stands + Sector of Gowh       • I sends Acceptabil     • Stands + sector of Gowh     • Acute Pulmonary       • I sends Acceptabil     • Stands + sector of Gowh     • Acute Pulmonary       • I sends Acceptabil     • Least & Acceptabil     • Acute Pulmonary       • I sends Acceptabil     • Least & Acceptabil     • Public Health / Education       • I sends Acceptabil     • Least & Acceptabil     • Pressure Ulder Baging       • I menorized Towal     • Least & Acceptabil     • Pressure Ulder Baging       • International Towal     • Not & Data Itopil     • CA WB3A       • I Hack String, & International Towal     • Child Abuse Receptabil                                                                                                    | Know Exposures     Kondults (10)     Kohen Bio Rad Suspicion                                                                                                    | Know Exposure     Know Exposure     Know Ex                                                                                                    |                                                                                                    | Pediatric Skin     Pediatric Skin     Necoste a Clinical Scene      Pediatric Skin     Necoste Infant + 1 yea     Pediatric Skin     Necoste Infant + 1 yea     Pediatric Skin     Pediatric Skin                                                                                                    | ACA/ セスカ・ウス 回避10月7、<br>科学以外にも、眼科や口腔内、<br>ックト等  ario  ario  Adult > 18 years  + Unified exerts of Rest. + Dec One - Holigied exerts of Rest. + Dec One - Holigied                                                                                                    | 、さらに個別の症状<br>急性呼吸器感染が<br>i Rash<br>inizh<br>i Rash<br>i Rash i Ragenal<br>i Rash i Ragenal<br>i Rash i Ragenal<br>i Rash i Ragenal                                                                                                    | 症状を入力し、<br>染症及び公衆後                                                                                                    | Carl Visually Rock Vill  Carl Visually React  Carl Visually React  Carl Visually  Carl Visually | Eve Stars On the Second Second                                                                                                    |                   |
| Child + 18 years     Control + 18 years     Control + 18 years       + Matchel Lesons on Booth     + Dert Stort - Single Lesons on Growth     Image: Child Elder + 70 years       • Balac Acceptual     + Oral Nuccesc     + Oral Nuccesc       • Balac Acceptual     + Oral Social Lesons on Growth     Image: Child Elder + 70 years       • Male Acceptual     + Oral Nuccesc     + Oral Nuccesc       • Male Acceptual     + Oral Social Lesons on Growth     Image: Child Elder + 70 years       • Male Acceptual     + Oral Social Lesons on Growth     + Oral Nuccesc       • Male Acceptual     + Social Lesons on Growth     + Oral Nuccesc       • Male Acceptual     + Social Lesons on Growth     + Acute Pulmonary       • I even & Doesh     + Social Acceptual     + Acute Pulmonary       • I even & Doesh     + I even & Does Acceptual     + Prosource Ulder Staping       • I even & Doesh     + I even & Oral Towsh     + Nat & Doesh Topp       • I the Social Towsh     + I even & Oral Towsh     + Oral Nuccesc       • I even & Doesh     + I even & Oral Acceptual     + Prosoure Ulder Staping       • I the Social Towsh     + I even & Oral Towsh     + I even & Oral Towsh     + Oral Nuccesc       • I the Social Towsh     + I even & Oral Towsh     + I even & Oral Towsh     + Oral Nuccesc       • I the Social Towsh     + I even & Oral Towsh     + I even & Oral Tow                                                                                                    |                                                                                                    |                                                                                                    | <ul> <li>Smallox Vacination</li> </ul>                                                                                                    | VISUALDX.      Choose a Clinical Scene      Pediatric Skin      Recontainfant + 1 yea      Molipie Learne or Bash      Child + 16 yeas      Molipie Learne or Bash      Child + 16 yeas      Molipie Learne or Bash      Portpat econ or Bash      Portpat econ or Bash      Portpat      Portpat      Port                                                                                                    | ACA/ セスカ・ウス 回避10月7、<br>科学以外にも、眼科や口腔内、<br>ックト等  ario  ario  Adult 3kin  Adult - 18 years  + Outpel exerce Rest  + Date One Hereine Rest  + Date One Hereine Rest  + Date One - Singel exerce a Rest  + Date One - Singel exerce a Res                                                                                                    | 、さらに個別の症状<br>、急性呼吸器感染が<br>inta-h<br>inta-h<br>inta-h<br>inta-h<br>inta-hopenal<br>- Nata-Angenal<br>- Nata-Angenal<br>- Nata-Notation<br>- Nata-Notation                                                                                                    | 症状を入力し、<br>染症及び公衆後                                                                                                    | Carl Vacador Mada  Carl Vacador Mada  Carl Vacador Mada  Carl Vacador Mada  Carl Vacador  Carl Vacado  Carl Vacado  Carl Vacado  Public Heat  Pressure Ulcer Bag  CAVRBA  Child Abuse Recogn  Chem Bio Rad Bass                                                                                                    | Eve Stars On the Second Second                                                                                                    |                   |
| Child + 18 years     Control + 18 years     Control + 18 years       + Matchel Feeder of Meterni     + Dert Start - Single Feeder of Meterni       • Dert Start - Single Feeder of Meterni     + Oral       • Dert Start - Single Feeder of Meterni     + Oral Muccesc       • Specialized Content     + Oral Muccesc       • Meter Anogential     + Oral Muccesc       • Meter Anogential     + Single Feeder of Gradits       • Feeder of Gradits     • Oral Muccesc       • Meter Anogential     • Single Feeder of Gradits       • Feeder of Gradits     • Single Feeder of Gradits       • Feeder of Gradits     • Single Feeder of Gradits       • Meter Anogential     • Single Feeder of Gradits       • Free String Chinel Scenarios     • Acute Fullmonery Infection       • Free String Chinel Scenarios     • Nat & Deter Anogential       • Free String Chinel Feeder     • Oral Muccesc       • International Chinel     • Nat & Deter Anogential       • International Chinel     • Oral Muccesc       • International Chinel     • Oral Muccesc       • International Chinel     • Oral Muccesc       • International Chinel     • Oral Muccesc       • International Chinel     • Oral Muccesc       • International Chinel     • Oral Muccesc       • International Chinel     • Oral Muccesc       • Oral Muccesc     • Oral Mu                                                                                                    |                                                                                                    |                                                                                                    | <ul> <li>Smallox Vacchail on</li> </ul>                                                                                                    | VISUALDX.      Choose a Clinical Scene      Pediatric Skin      Recontainfant + 1 yea      Molipie Learne or Bash      Child + 16 yeas      Molipie Learne or Bash      Child + 16 yeas      Molipie Learne or Bash      Portpat econ or Bash      Portpat econ or Bash      Portpat      Portpat      Port                                                                                                    | ACA/ セスカ・ウス 回避10月7、<br>科学以外にも、眼科や口腔内、<br>ックト等  ario  ario  Adult 3kin  Adult - 18 years  + Outpel exerce Rest  + Date One Hereine Rest  + Date One Hereine Rest  + Date One - Singel exerce a Rest  + Date One - Singel exerce a Res                                                                                                    | 、さらに個別の症状<br>、急性呼吸器感染が<br>inta-h<br>inta-h<br>inta-h<br>inta-h<br>inta-hopenal<br>- Nata-Angenal<br>- Nata-Angenal<br>- Nata-Notation<br>- Nata-Notation                                                                                                    | 症状を入力し、<br>染症及び公衆後                                                                                                    | Carl Vacador Mada  Carl Vacador Mada  Carl Vacador Mada  Carl Vacador Mada  Carl Vacador  Carl Vacado  Carl Vacado  Carl Vacado  Public Heat  Pressure Ulcer Bag  CAVRBA  Child Abuse Recogn  Chem Bio Rad Bass                                                                                                    | Eve Stars On the Second Second                                                                                                    |                   |
| Child + 18 years     Control + 18 years     Control + 18 years       + Matchel Feeder of Meterin<br>+ Dark Stands - Single Feeder of Meterin<br>+ Dark Stands - Single Feeder of Meterin<br>+ Dark Meterin<br>+ Meterin<br>+ Met                                                                                                    |                                                                                                    |                                                                                                    | <ul> <li>Smallox Vacination</li> </ul>                                                                                                    | Visualdx.      Choose a Clinical Scene      Pediatric Skin      Recontellifant + 1 yea      Multiple Learne on Rawh      Child + 12 yeas      Multiple Learne on Rawh      Child + 12 yeas      Multiple Learne on Rawh      Specialized Content      Multiple Learne on Rawh      Except Learne on Rawh      Except Learne on Rawh      Learne Anogenital      Filemale Anogenital                                                                                                    | ACA/ セスカ・ウス 回避10月7、<br>科学以外にも、眼科や口腔内、<br>ックト等  ario  ario  Adult Skin  Adult - 18 years  Control example example for the first of the first of the fir                                                                                                    | 、さらに個別の症状<br>、急性呼吸器感染が<br>intach<br>intach<br>i | 症状を入力し、<br>染症及び公衆後                                                                                                    | Carl Vacador Mada  Carl Vacador Mada  Carl Vacador Mada  Carl Vacador Mada  Carl Vacador  Carl Vacado  Carl Vacado  Carl Vacado  Public Heat  Pressure Ulter Bag  CAVR3A  Child Abuse Recogn  Child Abuse Recogn  Child Abuse Rec | Eve Stars On the Synthesis Synthesis Synthesynthesis Synthesis Synthesis Synthesis Synthesis Syn                                                                                                    |                   |

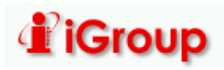

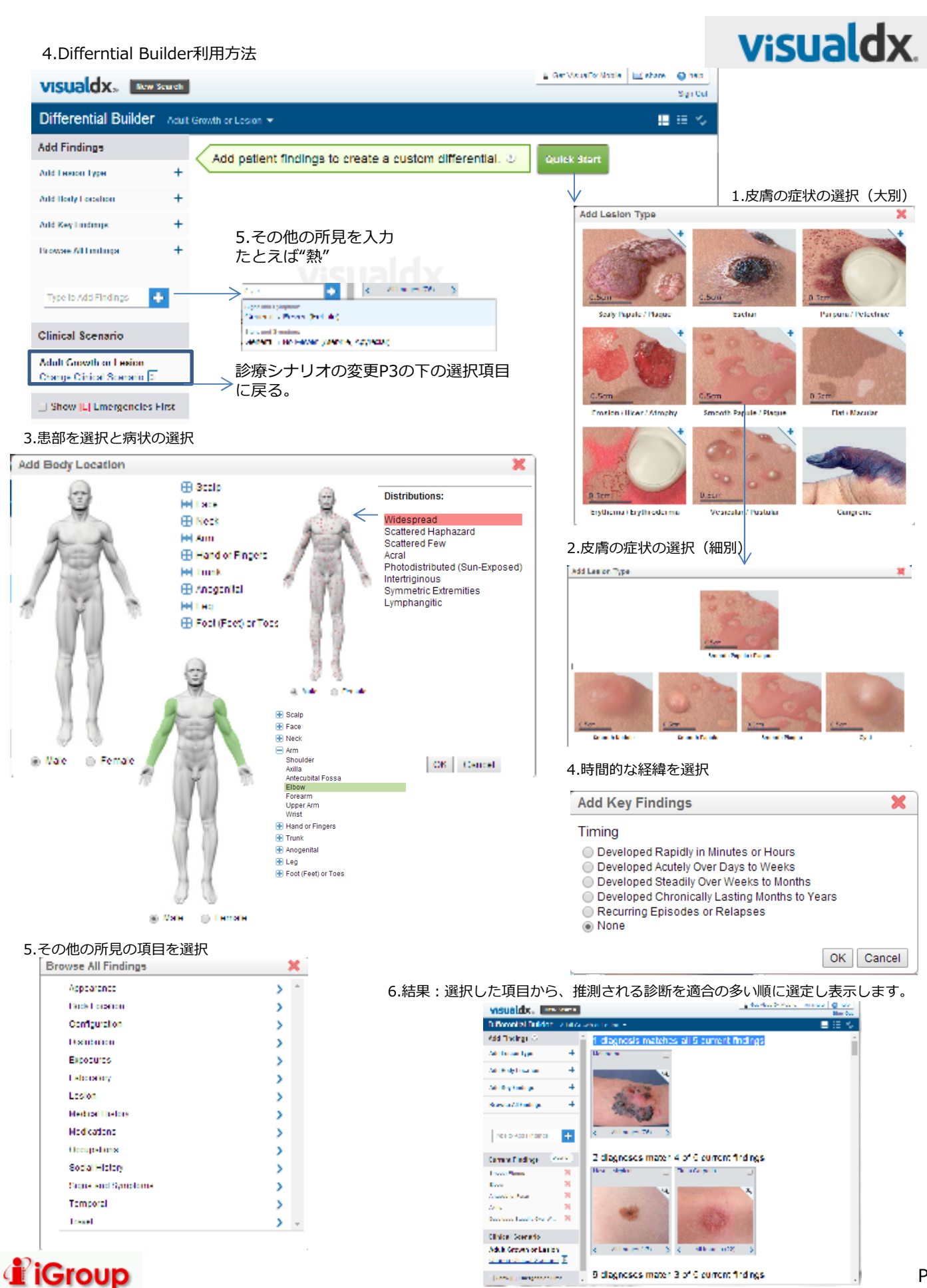

9 clagnoses match 3 of 6 current findings

() construction of the

Ρ4

#### 7.結果詳細:診断についての詳細表示

# visualdx.

📱 Get VisualDx Mobile 📧 share 👩 help

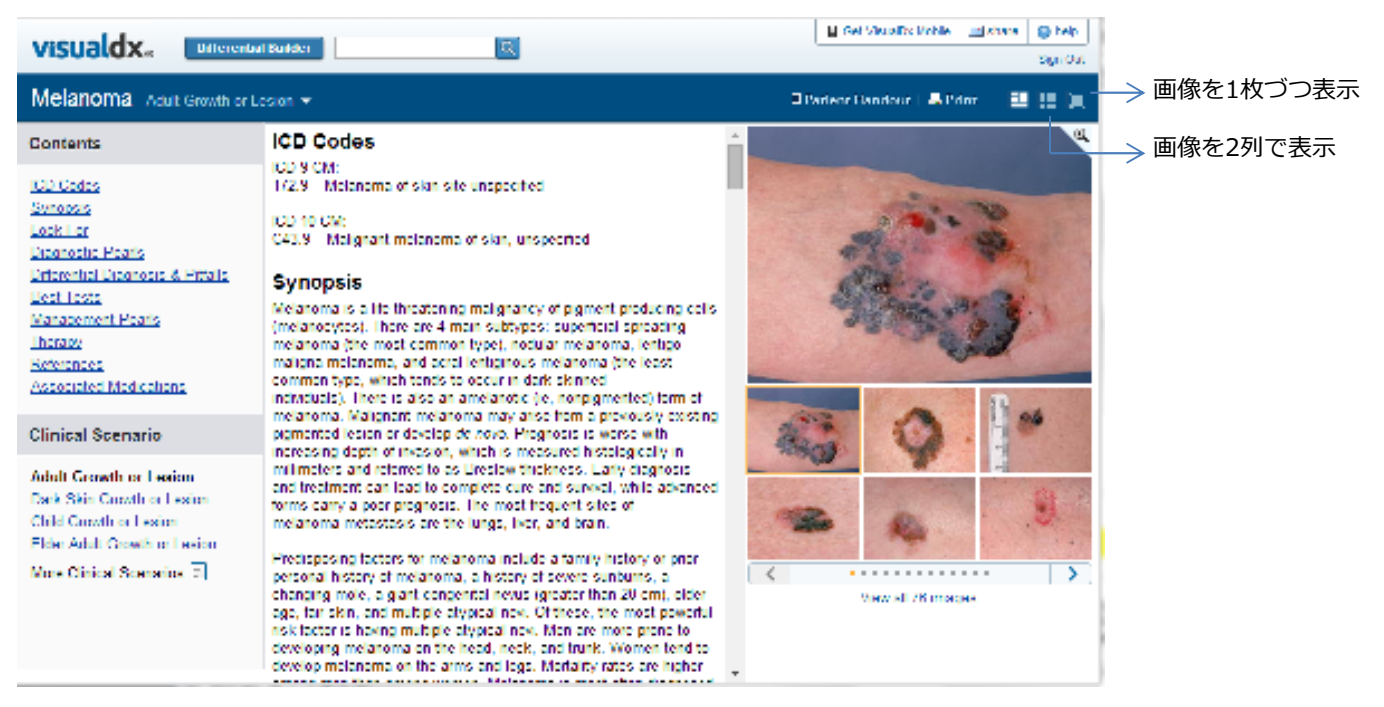

イメージの利用権

許可されている利用:個人的な同僚とのコンサルティングを含めた、個人的な診療、教育、研究目的、さらに、患者 教育、個人的な講義や個人的な教育教材としてコピーやリンクしてご利用頂くことができます。

#### イメージの禁止利用:

書面による許可が付与されていない限り、個々の画像等をVisualDxからあらゆる印刷物や電子出版物に使用することはできません。教育ソフトや学習管理システム(MoodleやBlackboardなど)などで、Webサイト、イントラネットドメインサイト、公共の掲示板、またはオンラインチャットルームにイメージを掲示することはできません。

5.出力 (Print及び患者向けハンドアウトの印刷及びMailが可能)

| VISUALOX® Differential Builder                 |             | Sign Out                                             |
|------------------------------------------------|-------------|------------------------------------------------------|
| Melanoma Adult Growth or Lesion -              |             | 🗏 Patient Handout   🗮 Print 🛛 🎫 🛄                    |
|                                                |             |                                                      |
| Post Pressw                                    |             | Print Preview x                                      |
| optional: 19 have                              | C MAR. PRIM | Rahmer, Sharp, Stelenane, Stelenane, Stelenane, 1981 |
| COLORED AND AND AND AND AND AND AND AND AND AN | イメージは選択可能   | NUMERATION AND AND AND AND AND AND AND AND AND AN    |

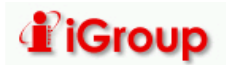

#### 6.その他のシステムからのVisualDxの利用

visualdx

UpToDateを図書館等で購入されていて、VisualDxを施設購読していただくと下記のような UpToDateからのリンクアウトとしてVisual Dxを利用いただくことができます。

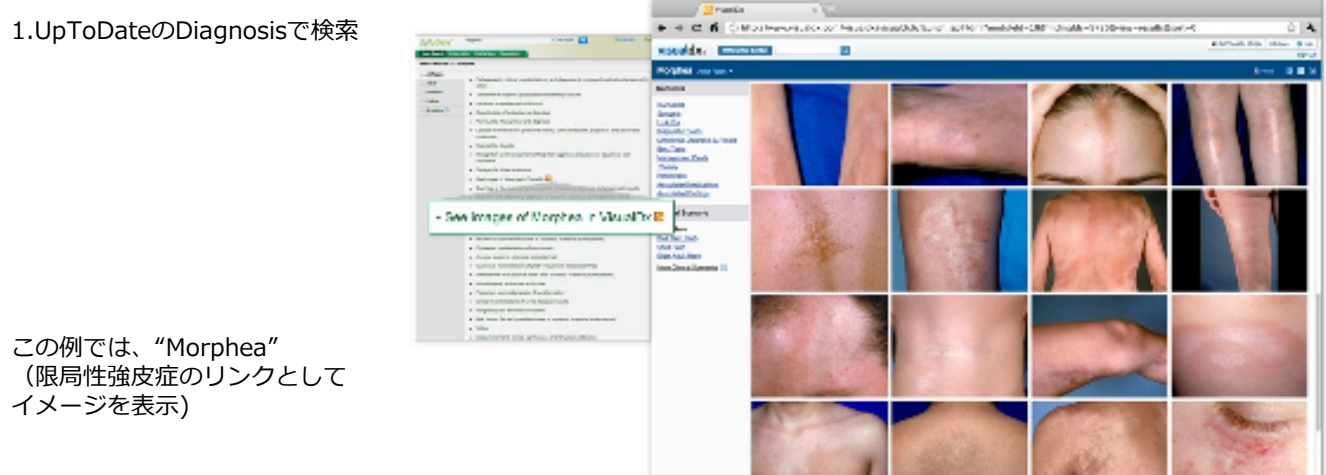

## 2.UpToDateのMedicine(薬品)検索からのリンク

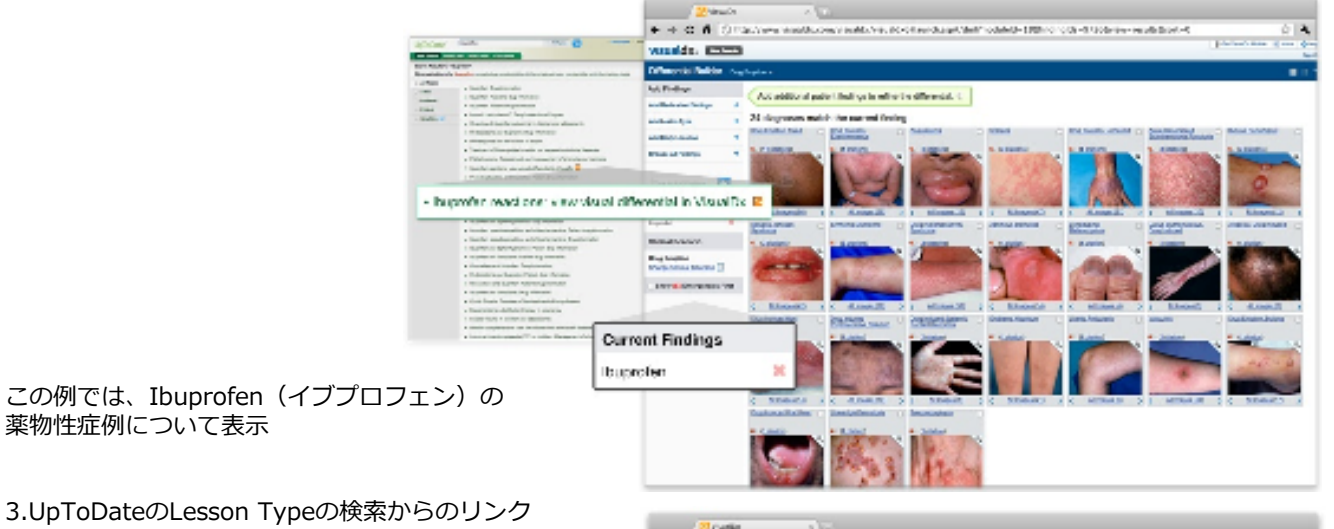

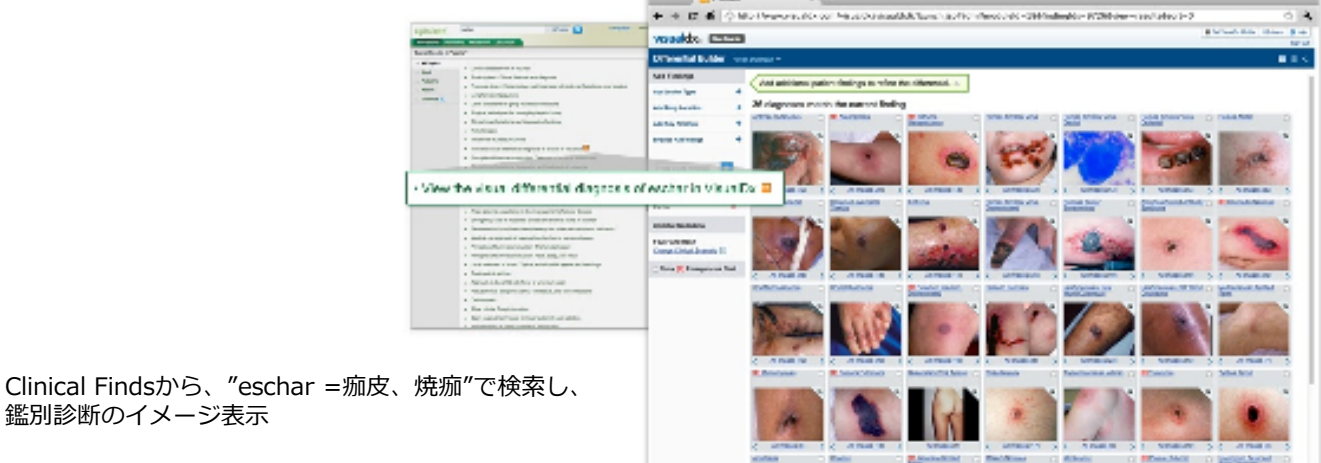

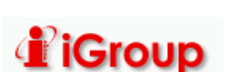